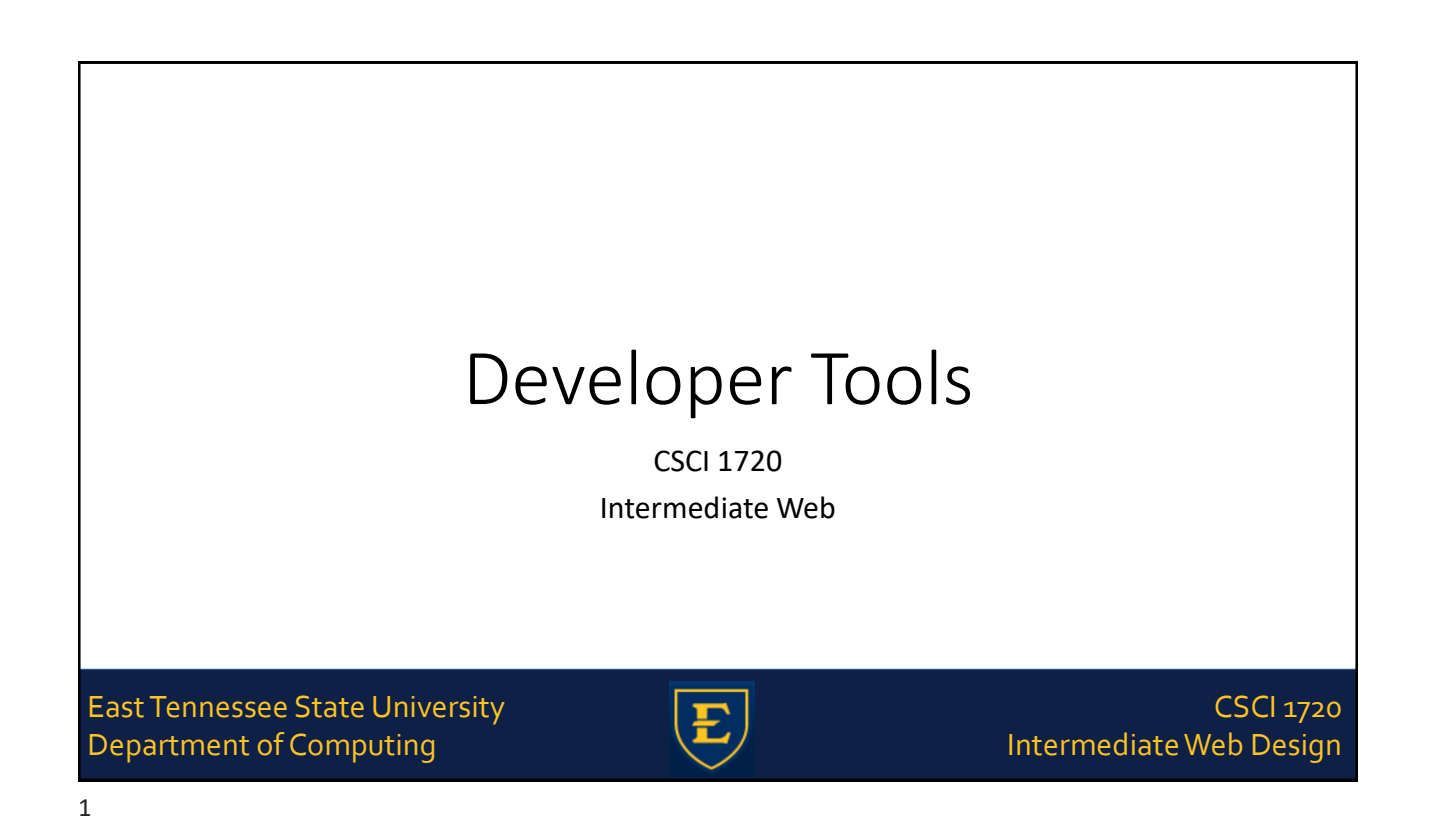

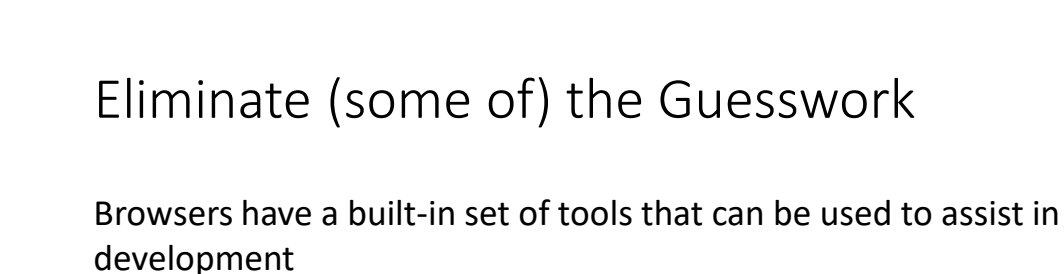

Chrome, Firefox, Opera, IE, others

The amount of information accessible through the tools is extensive

East Tennessee State University Department of Computing

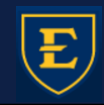

CSCI 1720 Intermediate Web Design

## Eliminate (some of) the Guesswork

This lecture uses Google Chrome's developer tools for examples and screenshot

(It's the one I'm most familiar with)

But all have the same functionality

East Tennessee State University Department of Computing

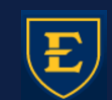

CSCI 1720 Intermediate Web Design

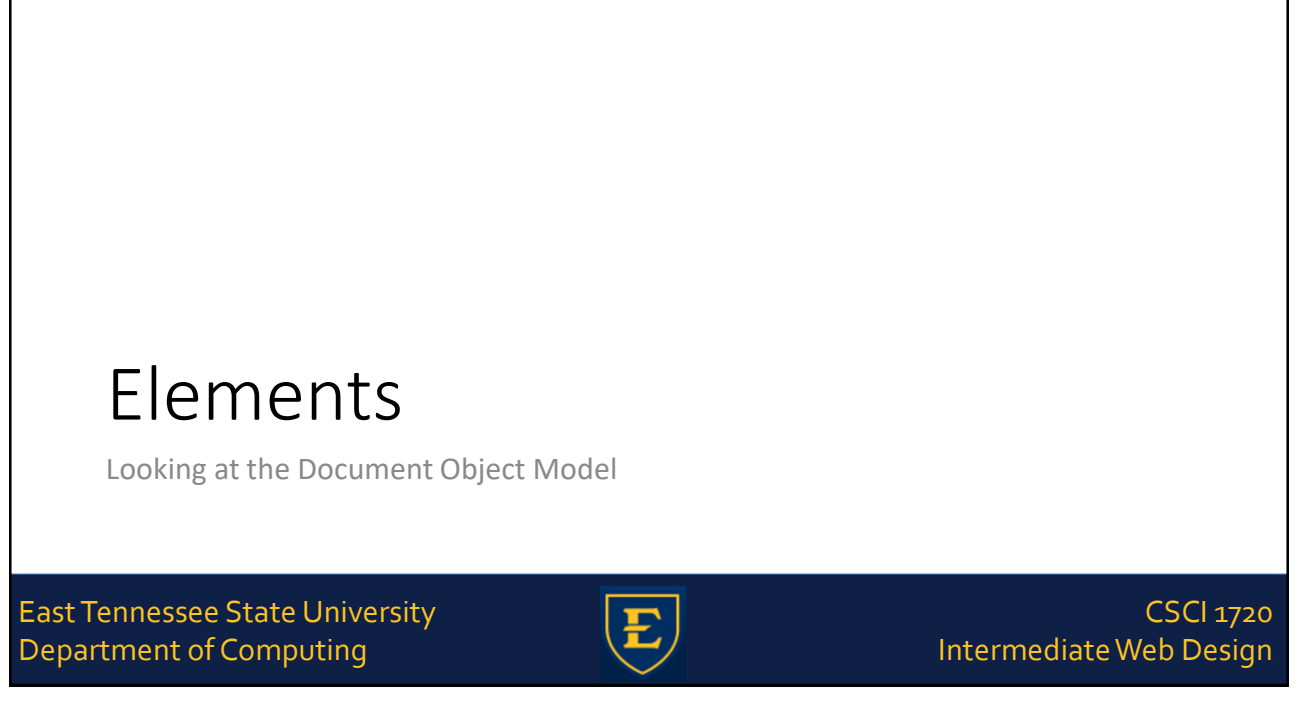

## The DOM

Remember, the browser exists as a hierarchical series of objects

The Developer Tools give us a view of the structure of a given page

...and the styling that is applied to each element

East Tennessee State University Department of Computing

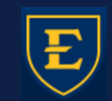

CSCI 1720 Intermediate Web Design

The DOM

https://csci1720.net/examples/dom/dom.html

East Tennessee State University Department of Computing

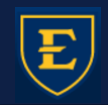

CSCI 1720 Intermediate Web Design

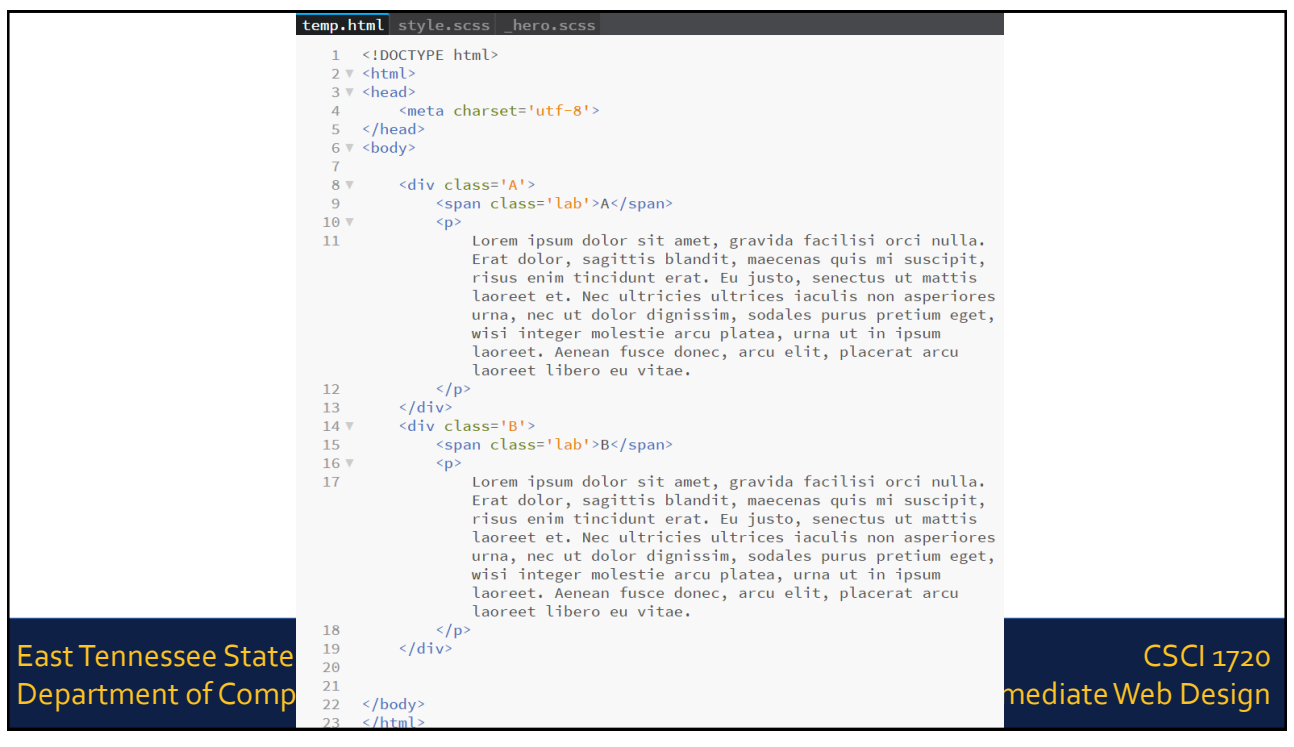

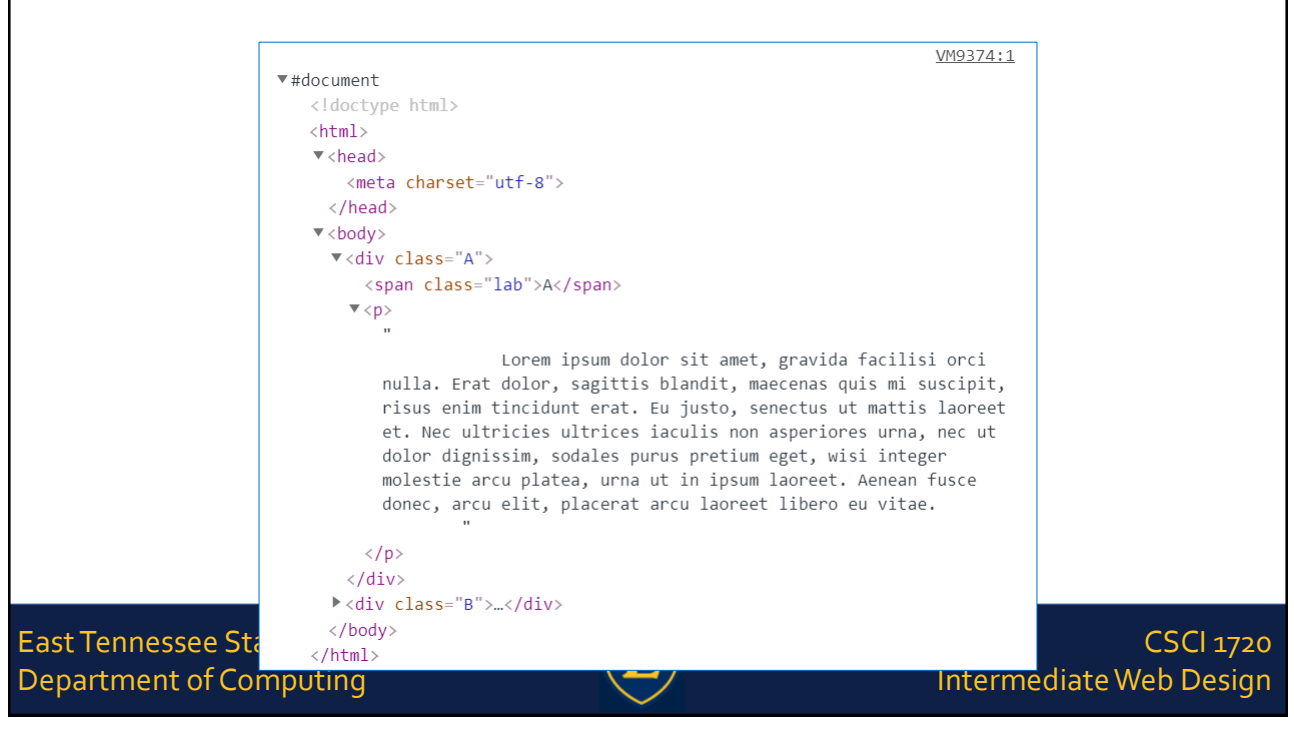

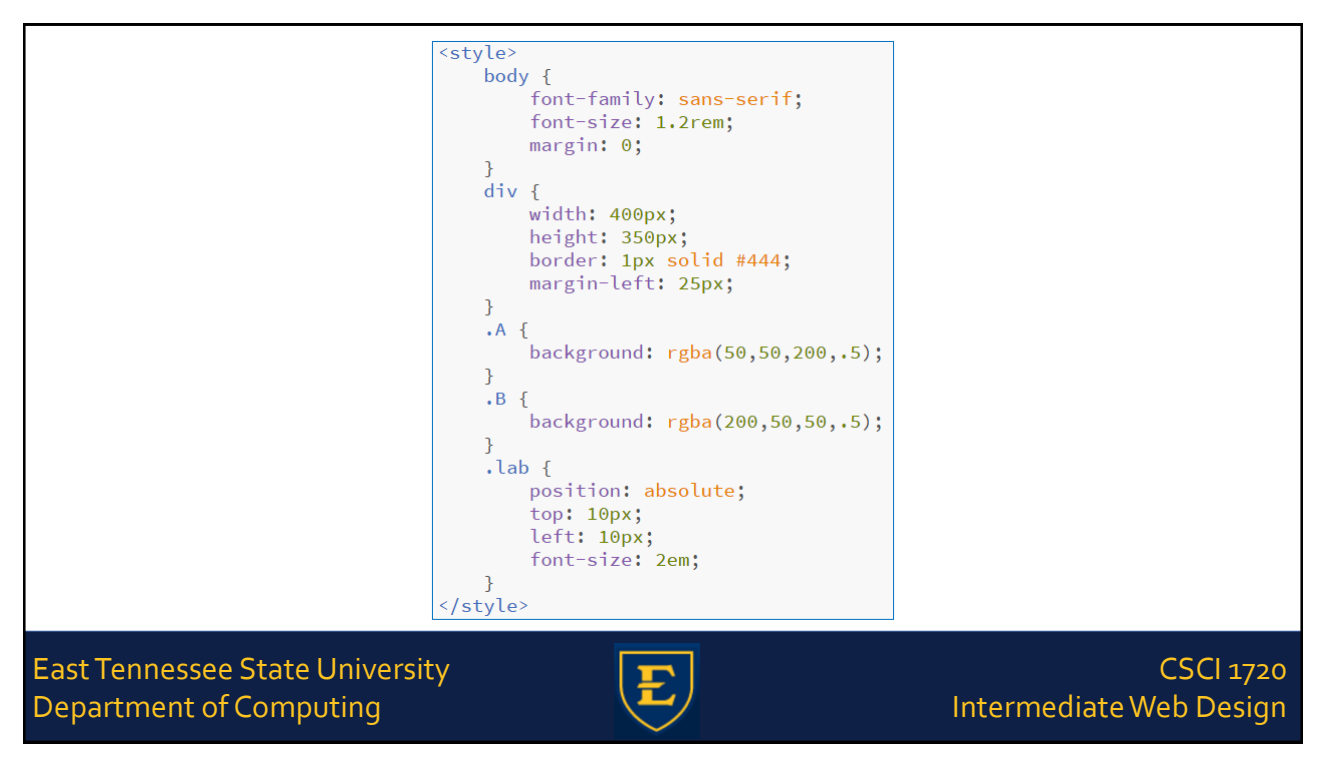

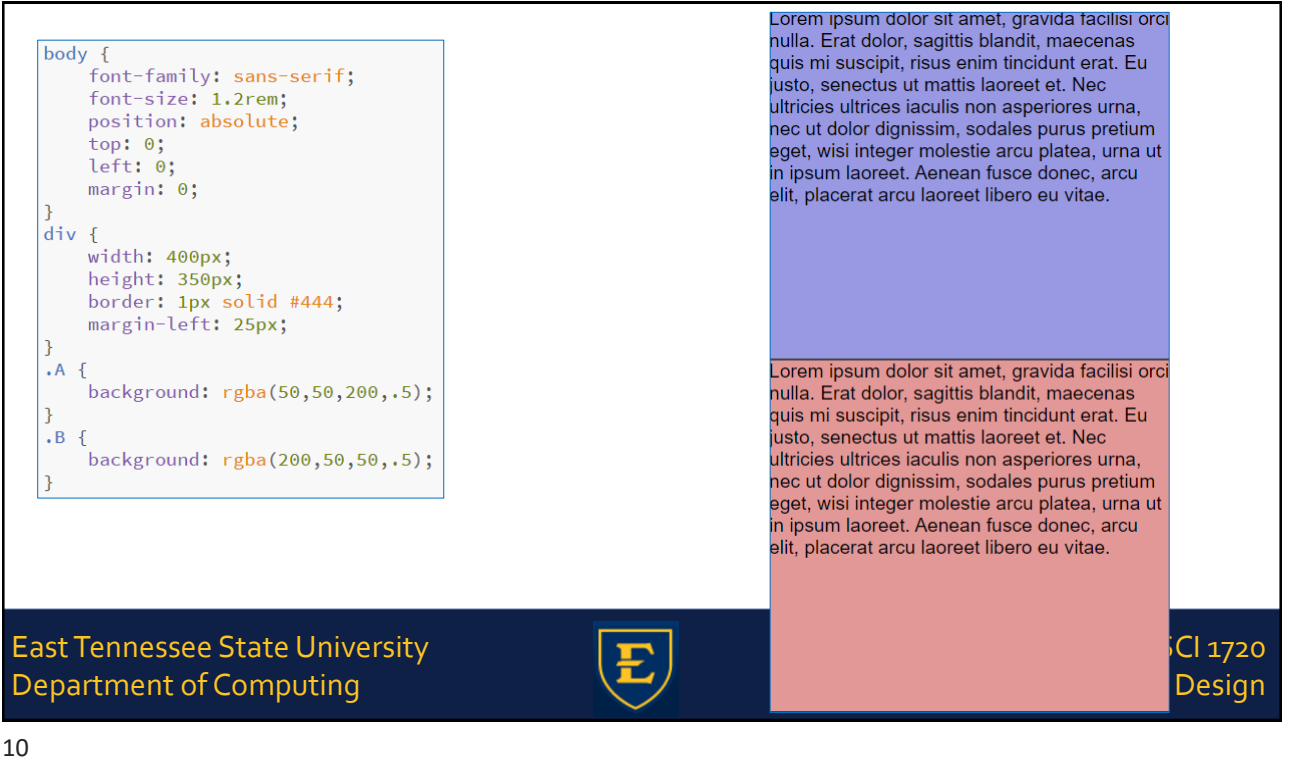

| <pre>body {    font-family: sans-serif;    font-size: 1.2rem;    position: absolute;    top: 0;    left: 0;    margin: 0; } div {</pre>                                                                    | Lorem ipsum dolor sit amet, gravida facilisi orci<br>nulla. Erat dolor, sagittis blandit, maecenas<br>quis mi suscipit, risus enim tincidunt erat. Eu<br>justo, senectus ut mattis laoreet et. Nec<br>ultricies ultrices iaculis non asperiores urna,<br>nec ut dolor dignissim, sodales purus pretium<br>eget, wisi integer molestie arcu platea, urna ut<br>in ipsum laoreet. Aenean fusce donec, arcu<br>elit, placerat arcu laoreet libero eu vitae. |
|----------------------------------------------------------------------------------------------------|----------------------------------------------------------------------------------------------------|
| <pre>width: 400px;<br/>height: 350px;<br/>border: 1px solid #444;<br/>margin-left: 25px;<br/>}<br/>.A {<br/>background: rgba(50,50,200,.5);<br/>}<br/>.B {<br/>background: rgba(200,50,50,.5);<br/>}</pre> | Back       Alt+Left Arrow         Forward       Alt+Right Arrow         Reload       Ctrl+R         Save as       Ctrl+S         Hulla       Cast         Translate to English       erat. Eu         View page source       Ctrl+Shift+I         eget, Wrist mrteger morester arcu pratea, urna ut       in ipsum laoreet. Aenean fusce donec, arcu         elit, placerat arcu laoreet libero eu vitae.                                                |
| ast Tennessee State University<br>Department of Computing                                                                                                    | E Cl 1<br>Des                                                                                                    |

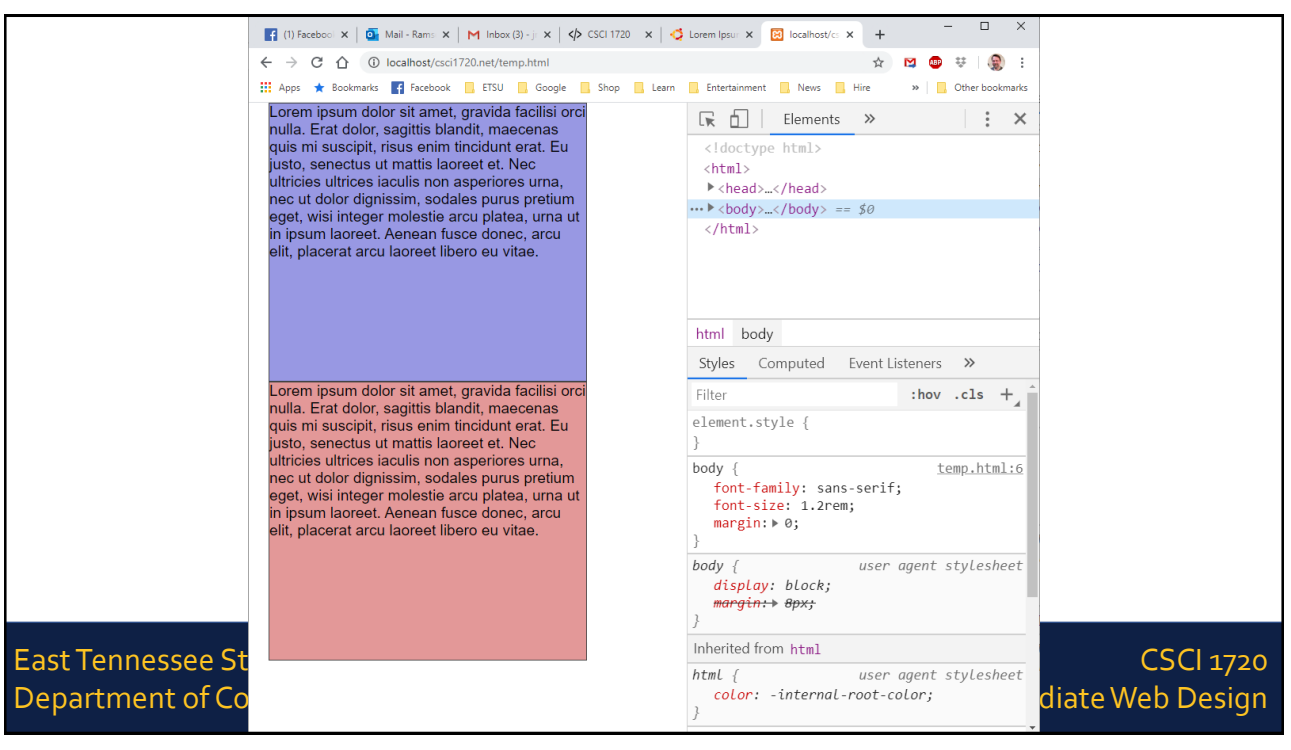

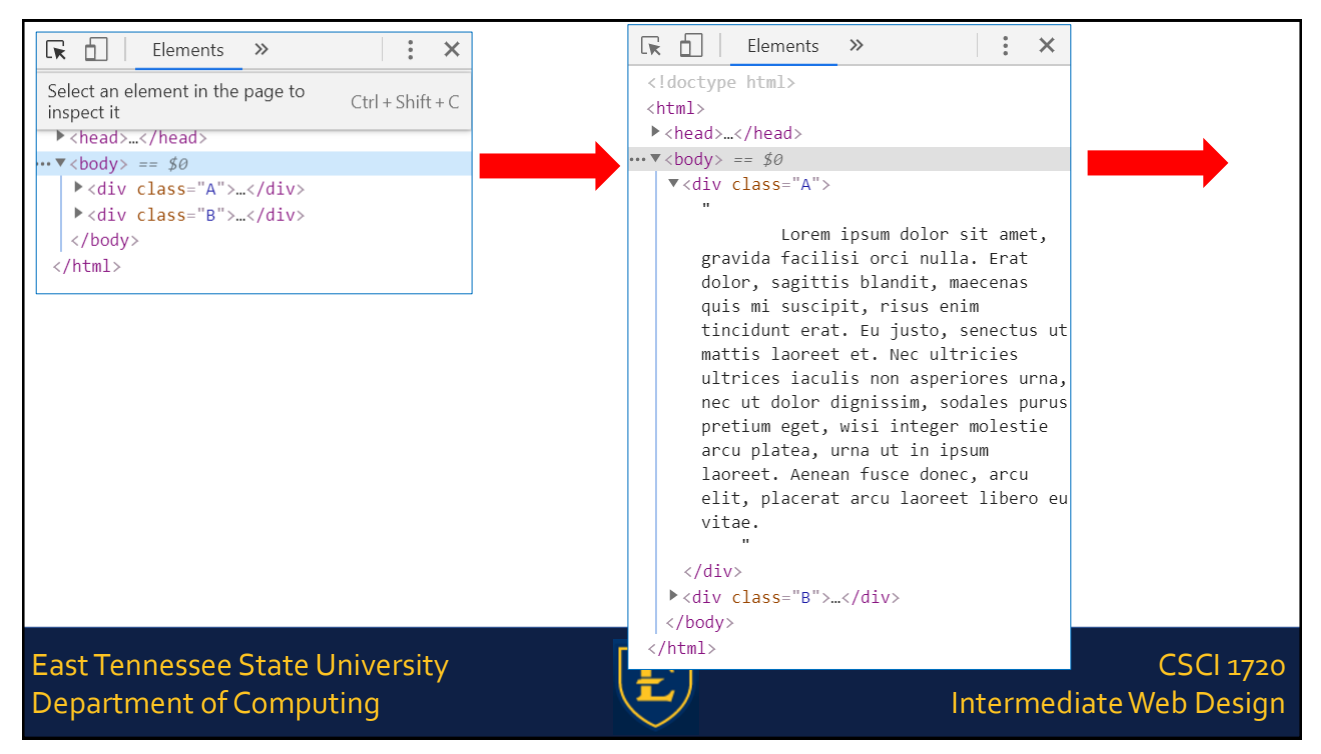

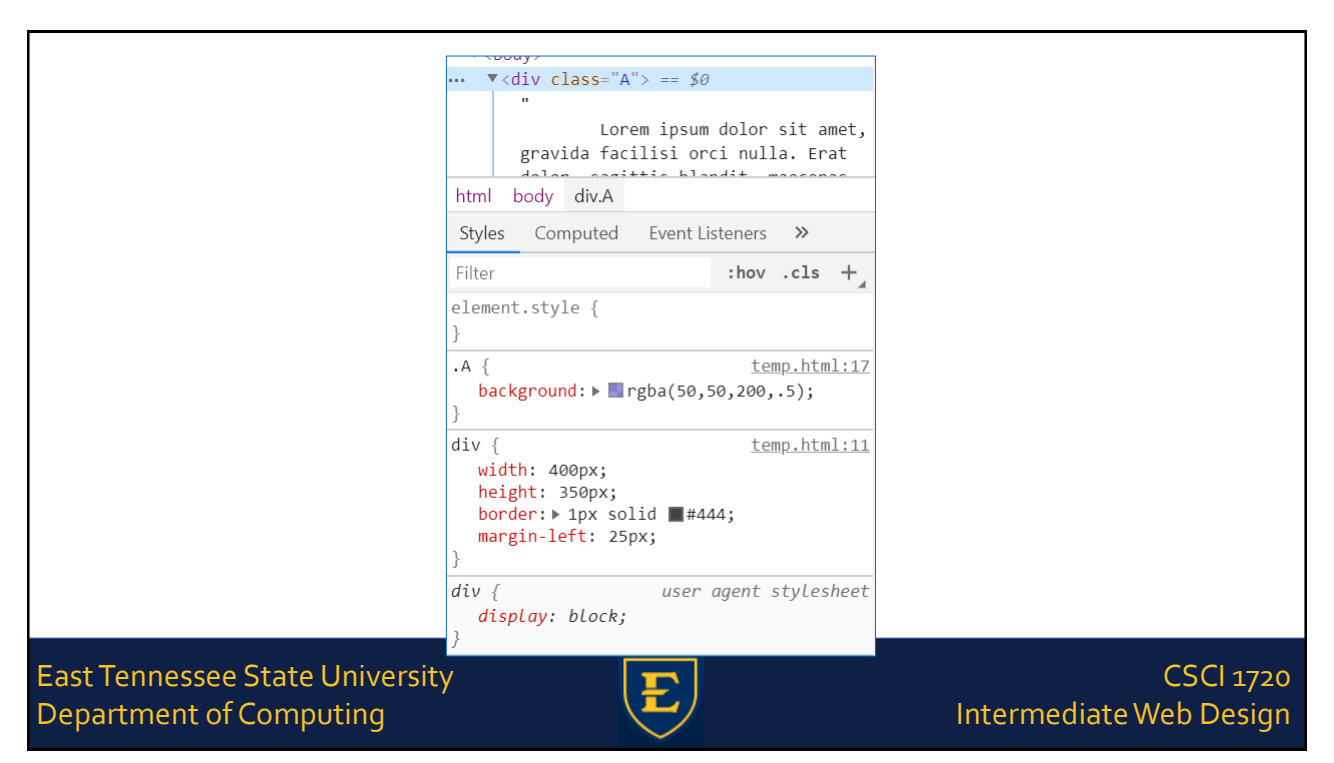

| html                                    | oody                                      | div.A                                             |               |
|-----------------------------------------|-------------------------------------------|---------------------------------------------------|---------------|
| Styles                                  | Eve                                       | nt Listen                                         | ers           |
| Filter                                  |                                           |                                                   |               |
| element<br>padd<br>padd<br>padd<br>padd | ing-t<br>ing-t<br>ing-r<br>ing-b<br>ing-l | le {<br>cop: 0;<br>right: (<br>oottom:<br>left: 0 | 0;<br>0;<br>; |

#### Α

Lorem ipsum dolor sit amet, gravida facilisi orci nulla. Erat dolor, sagittis blandit, maecenas quis mi suscipit, risus enim tincidunt erat. Eu justo, senectus ut mattis laoreet et. Nec ultricies ultrices iaculis non asperiores urna, nec ut dolor dignissim, sodales purus pretium eget, wisi integer molestie arcu platea, urna ut in ipsum laoreet. Aenean fusce donec, arcu elit, placerat arcu laoreet libero eu vitae.

# EDIT PROPERTY VALUES IN PLACE (DOESN'T CHANGE THE SOURCE DOCUMENT

#### East Tennessee State University Department of Computing

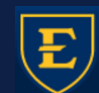

CSCI 1720 Intermediate Web Design

15

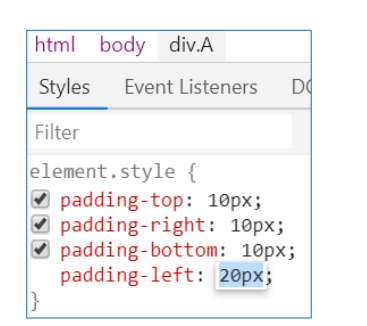

#### A

Lorem ipsum dolor sit amet, gravida facilisi orci nulla. Erat dolor, sagittis blandit, maecenas quis mi suscipit, risus enim tincidunt erat. Eu justo, senectus ut mattis laoreet et. Nec ultricies ultrices iaculis non asperiores urna, nec ut dolor dignissim, sodales purus pretium eget, wisi integer molestie arcu platea, urna ut in ipsum laoreet. Aenean fusce donec, arcu elit, placerat arcu laoreet libero eu vitae.

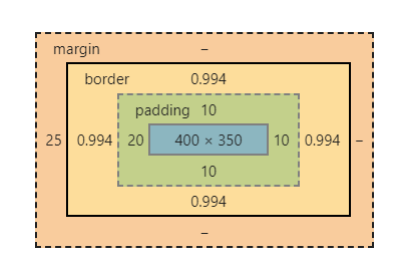

# EDIT PROPERTY VALUES IN PLACE (DOESN'T CHANGE THE SOURCE DOCUMENT

East Tennessee State University Department of Computing

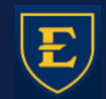

CSCI 1720 Intermediate Web Design

CSCI 1720

Intermediate Web Design

#### BUT ... ONCE YOU HAVE THE ELEMENT DISPLAYING THE WAY YOU WANT IT TO, YOU CAN COPY THOSE SETTINGS IN TO THE SOURCE DOCUMENT

| html                | body   | div.A    |       |   |  |  |  |
|---------------------|--------|----------|-------|---|--|--|--|
| Styles              | Eve    | nt Liste | eners | D |  |  |  |
| Filter              |        |          |       |   |  |  |  |
| elemen <sup>.</sup> | t.sty  | le {     |       |   |  |  |  |
| pado                | ling-t | :op: 1   | .0px; | _ |  |  |  |
| pado                | ling-r | ight:    | 10px; |   |  |  |  |
| pado                | ling-b | ottom    | 10p>  | G |  |  |  |
| pado                | ling-l | left:    | 20px; |   |  |  |  |
| }                   |        |          |       |   |  |  |  |

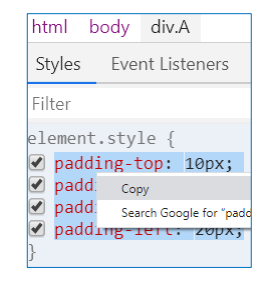

| iv | {                      |
|----|------------------------|
|    | width: 400px;          |
|    | height: 350px;         |
|    | border: 1px solid #444 |
|    | margin-left: 25px;     |
|    | padding-top: 10px;     |
|    | padding-right: 10px;   |
|    | padding-bottom: 10px;  |
|    | padding-left: 20px:    |

East Tennessee State University Department of Computing

17

#### B

Lorem ipsum dolor sit amet, gravida facilisi orci nulla. Erat dolor, sagittis blandit, maecenas quis mi suscipit, risus enim tincidunt erat. Eu justo, senectus ut mattis laoreet et. Nec ultricies ultrices iaculis non asperiores urna, nec ut dolor dignissim, sodales purus pretium eget, wisi integer molestie arcu platea, urna ut in ipsum laoreet. Aenean fusce donec, arcu elit, placerat arcu laoreet libero eu vitae.

.A {
 position: absolute;
 top: 0;
 left: 0;
 background: rgba(50,50,200,.5);
}

# THE POSITION PROPERTY CAN BE A PAIN, BUT IS SOMETIMES NECESSARY

East Tennessee State University Department of Computing

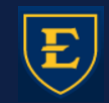

CSCI 1720 Intermediate Web Design

| _ |
|---|

Lorem ipsum dolor sit amet, gravida facilisi orci nulla. Erat dolor, sagittis blandit, maecenas quis mi suscipit, risus enim tincidunt erat. Eu justo, senectus ut mattis laoreet et. Nec ultricies ultrices iaculis non asperiores urna, nec ut dolor dignissim, sodales purus pretium eget, wisi integer molestie arcu platea, urna ut in ipsum laoreet. Aenean fusce donec, arcu elit, placerat arcu laoreet libero eu vitae.

#### Α

Lorem ipsum dolor sit amet, gravida facilisi orci nulla. Erat dolor, sagittis blandit, maecenas quis mi suscipit, risus enim tincidunt erat. Eu justo, senectus ut mattis laoreet et. Nec ultricies ultrices iaculis non asperiores urna, nec ut dolor dignissim, sodales purus pretium eget, wisi integer molestie arcu plateo urse ut in ipsum laoreet. Aenean fusce

Filter

.A {

•

element.style {

top: 20px; left: 480px;

position: absolute;

elit, placerat arcu laoreet liberc Styles

#### BEING ABLE TO REAL-TIME THE VALUES TAKES A LOT OF THE STING OUT OF USING POSITION

#### East Tennessee State University Department of Computing

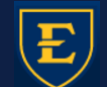

CSCI 1720 Intermediate Web Design

Mackground: > Image Instant Provide Additional Provided Addition

Second Provide Addition

Second Provide Addition

Second Provide Addition

Second Provide Addition

Second Provide Addition

Second Provide Addition

Second Provide Addition

Second Provide Addition

Second Provide Addition

Second Provide Addition

Second Provide Addition

Second Provide Addition

Second Provide Addition

Second Provide Addition

Second Provide Addition

Second Provide Addition

Second Provide Addition

Second Provide Addition

Second Provide Addition

Second Provide Addition

Second Provide Addition

Second Provide Addition

Second Provide Addition

Second Provide Addition

Second Provide Addition

Second Provide Addition

Second Provide Addition

Second Provide Addition

Second Provide Addition

Second Provide Addition

Second Provide Addition

Second Provide Addition

Second Provide Addition

Second Provide Addition

Second Provide Addition

Second Provide Addition

Second Provide Addition

Second Provide Addition

Second Provide Addition

Second Provide Addition

Second Provide Addition

Second Provide Addition

Second Provide Addition

Second Provide Addition

Second Provide Addition

Second Provide Addition

Second Provide Addition

Second Provide Addition

Second Provide Addition

Second Provide Addition

Second Provide Addition

Second Provide Addition

Second Provide Addition

Second Provide Addition

Second Provide Addition

Second Provide Addition

Second Provide Addition

Second Provide Addition

Second Provide Addition

Second Provide Addition

Second Provide Addition

Second Provide Addition

Second Provide Addition

Second Provide Addition

Second Provide Addition

Second Provide Addition

Second Provide Addition

Second Provide Addition

Second Provide Addition

Second Provide Addition

Second Provide Addition

Second Provide Addition

Second Provide Addition

Second Provide Addition

Second Provide Addition

Second Provide Addition

Second Provide Addition

Second Provide Addition

Second Provide Addition

DOM Breakpoints

:hov .cls +

temp.html:27

Event Listeners

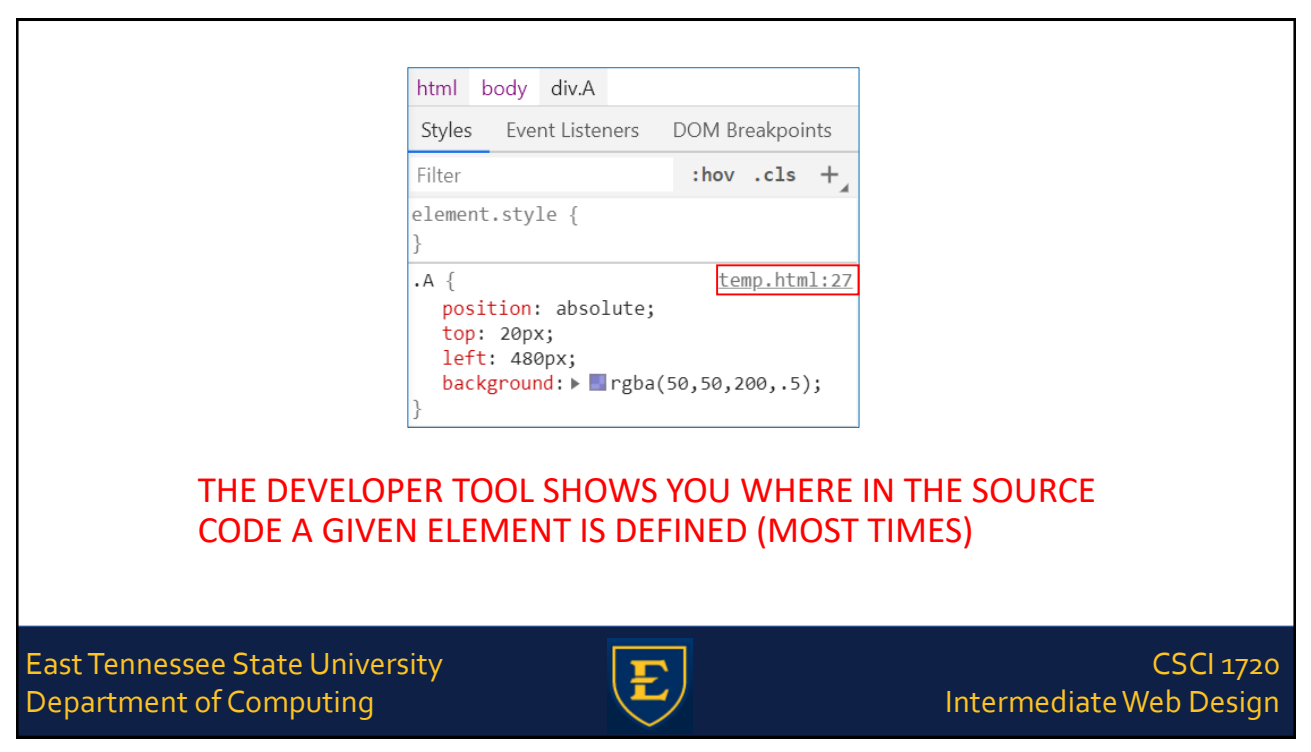

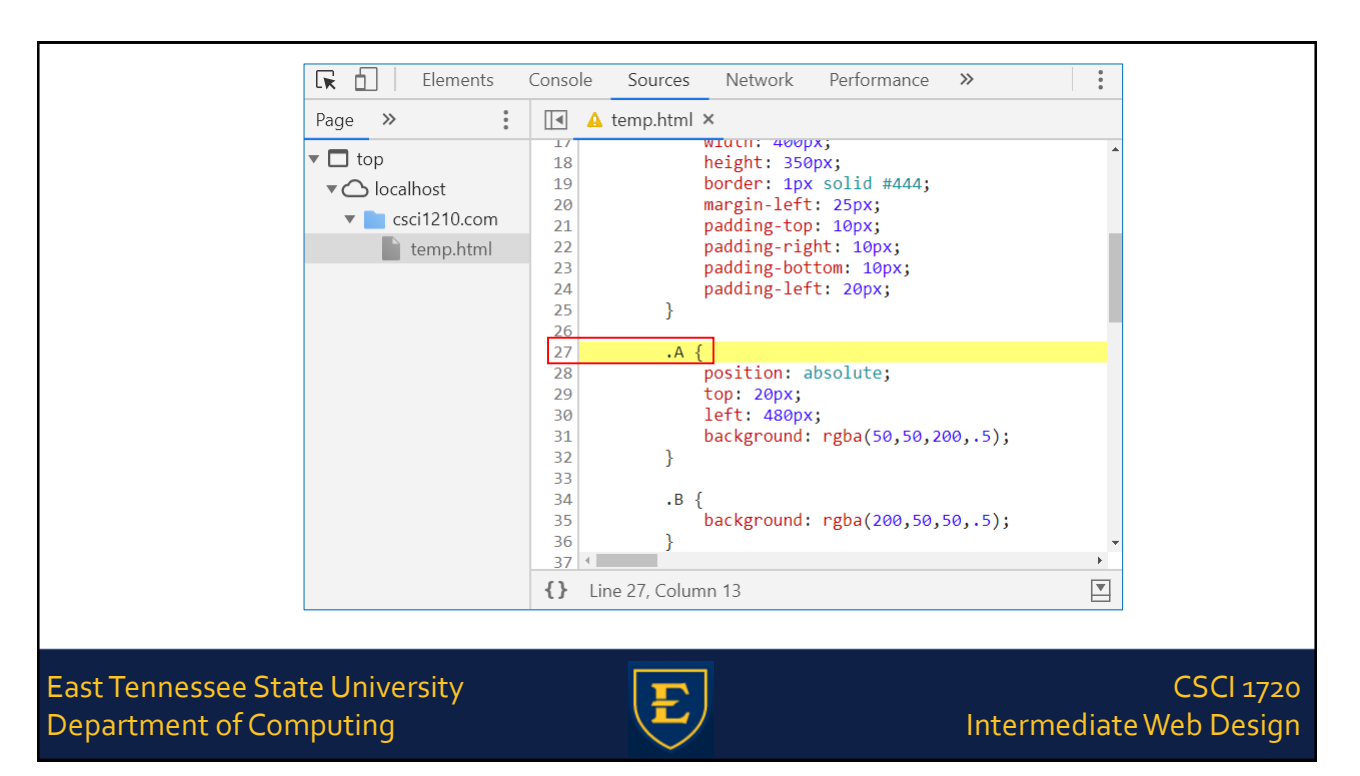

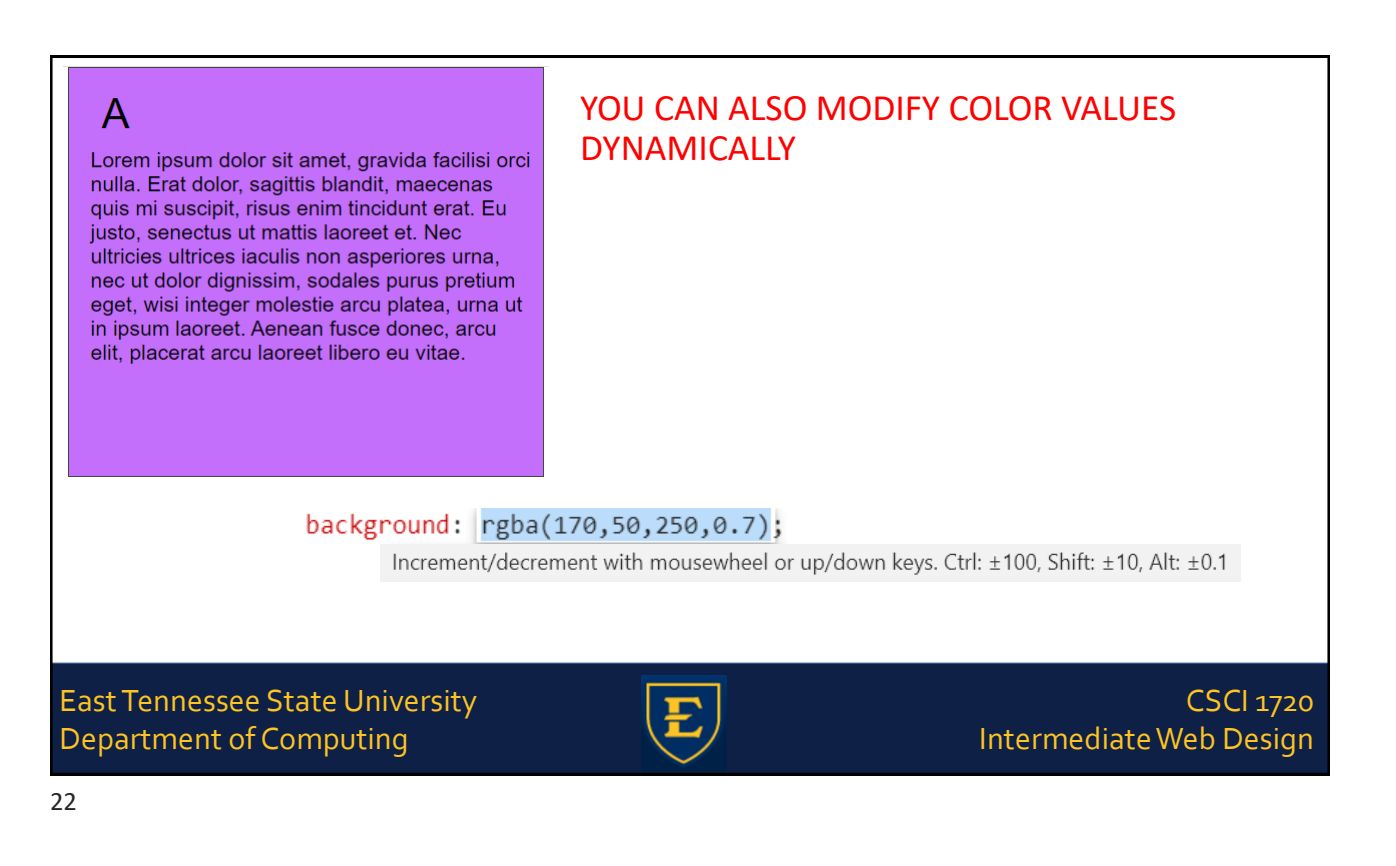

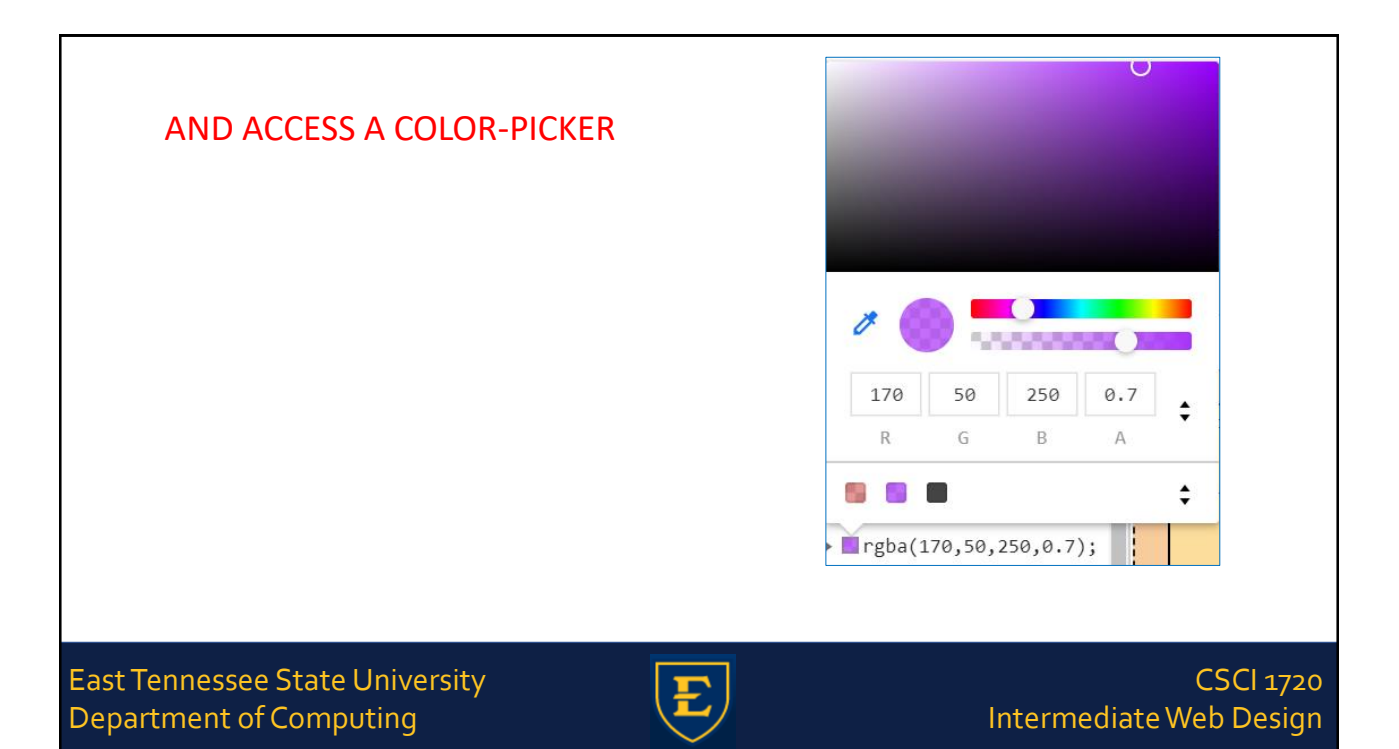

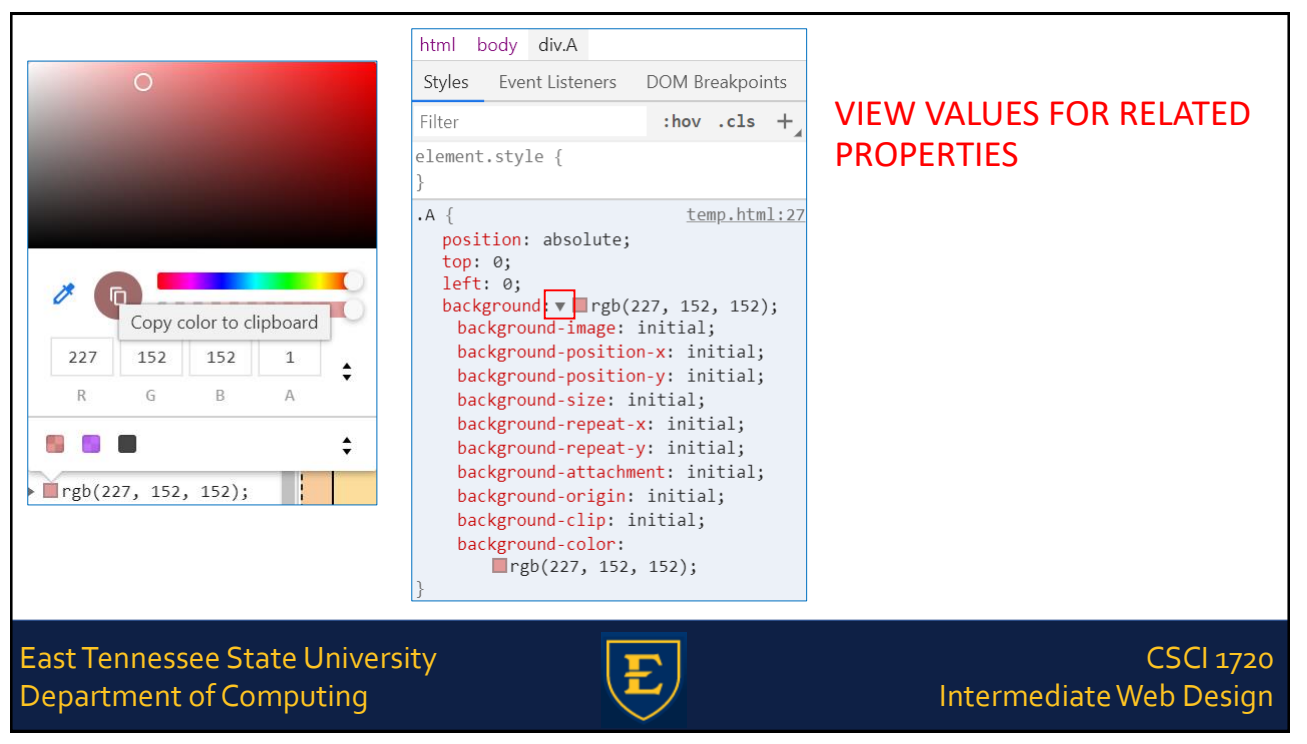

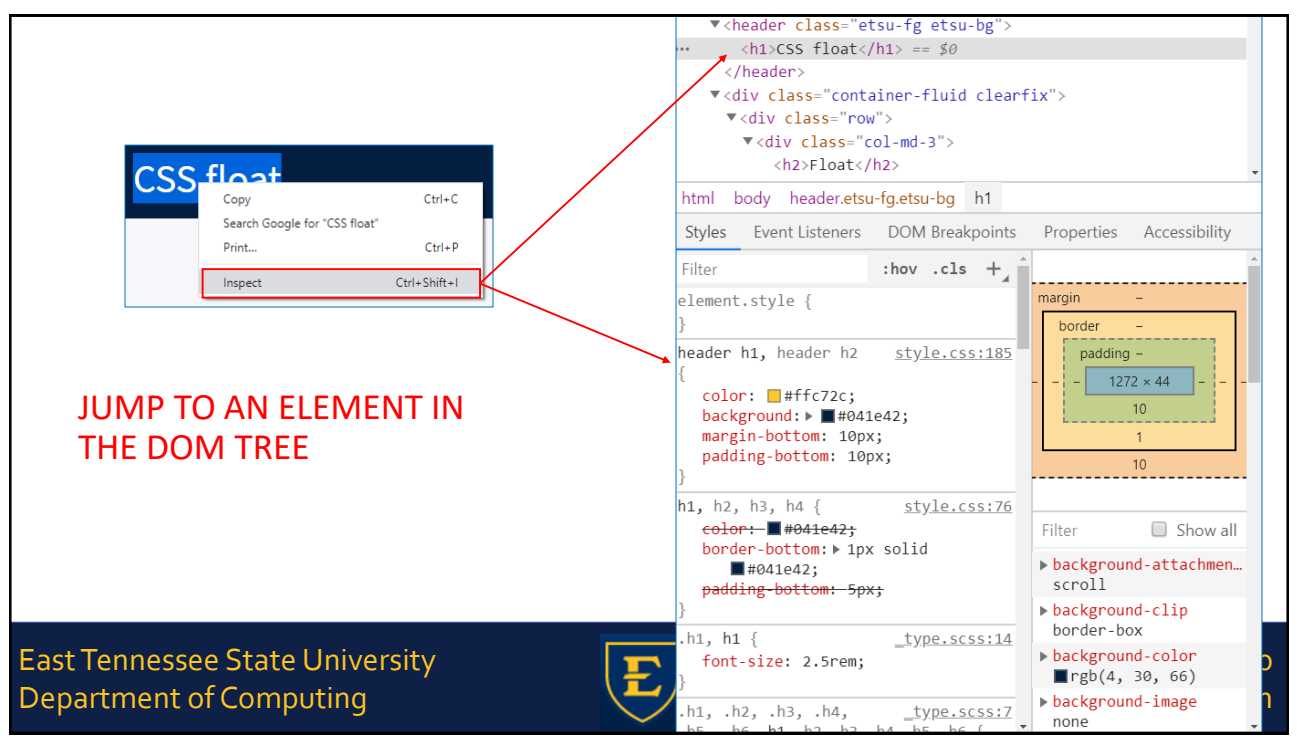

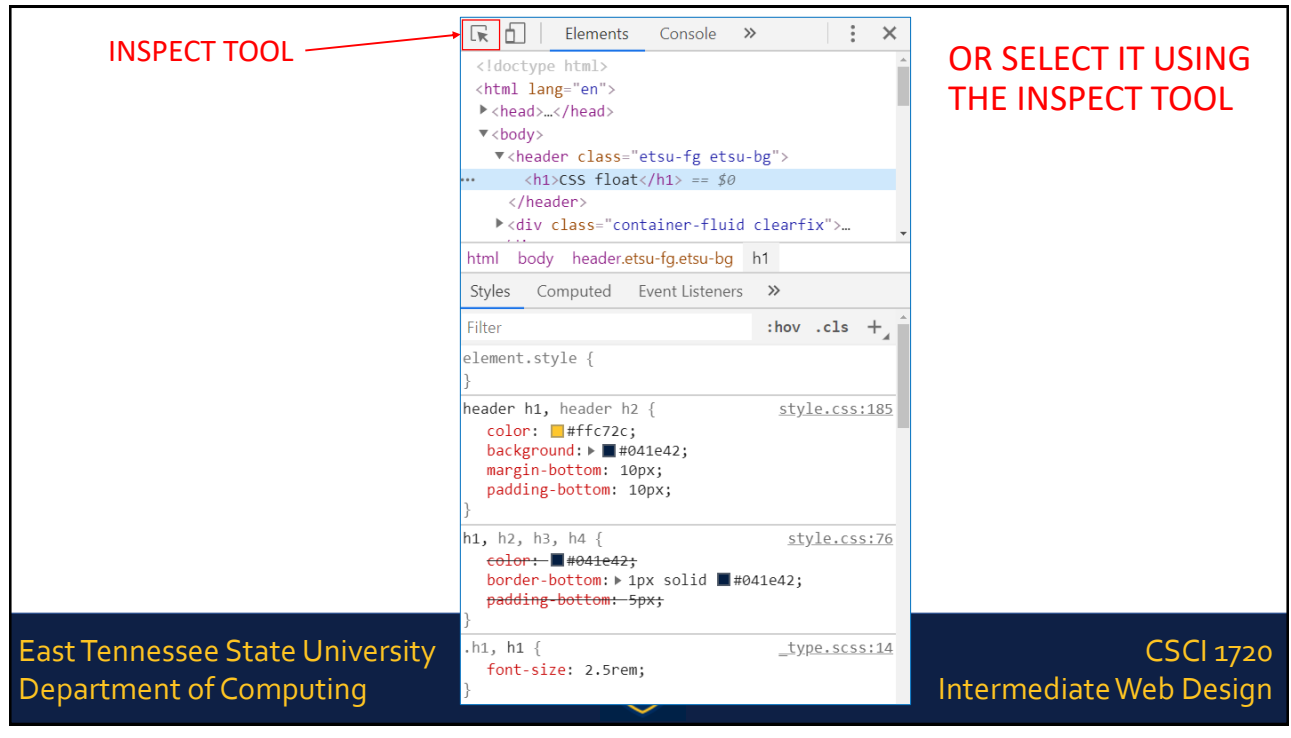

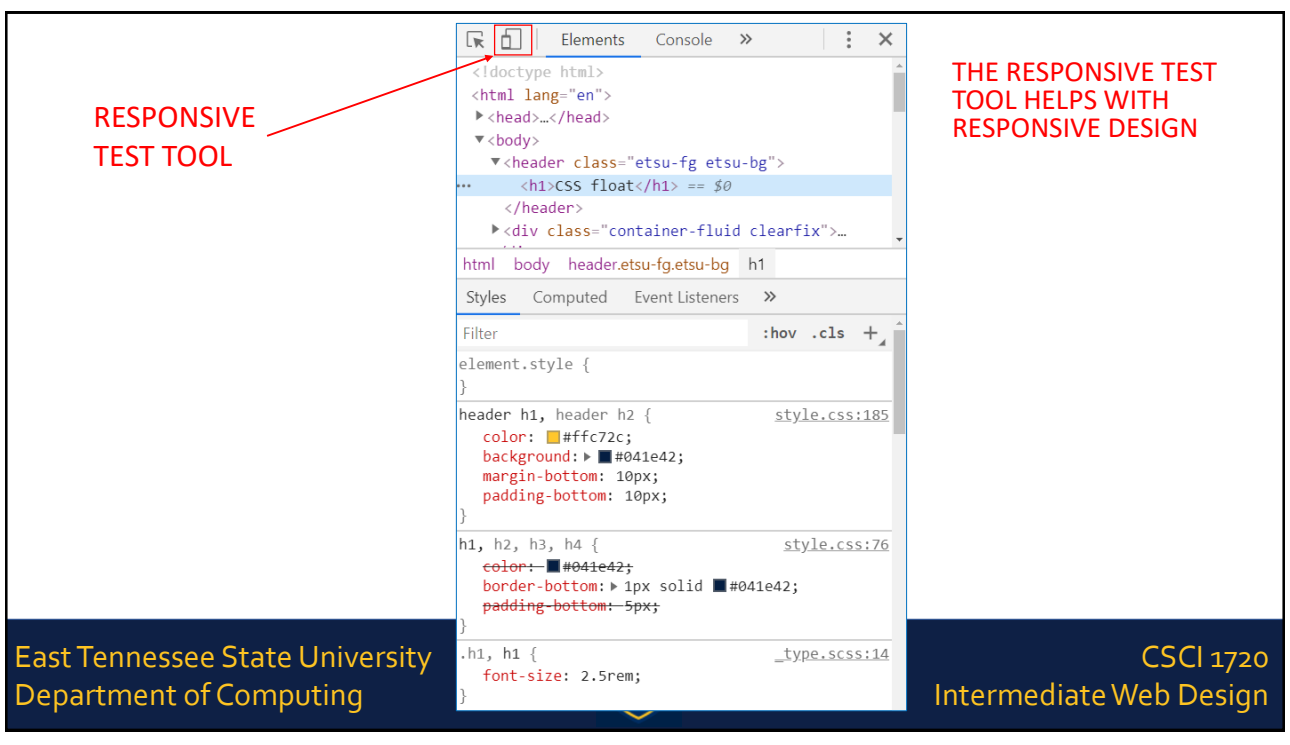

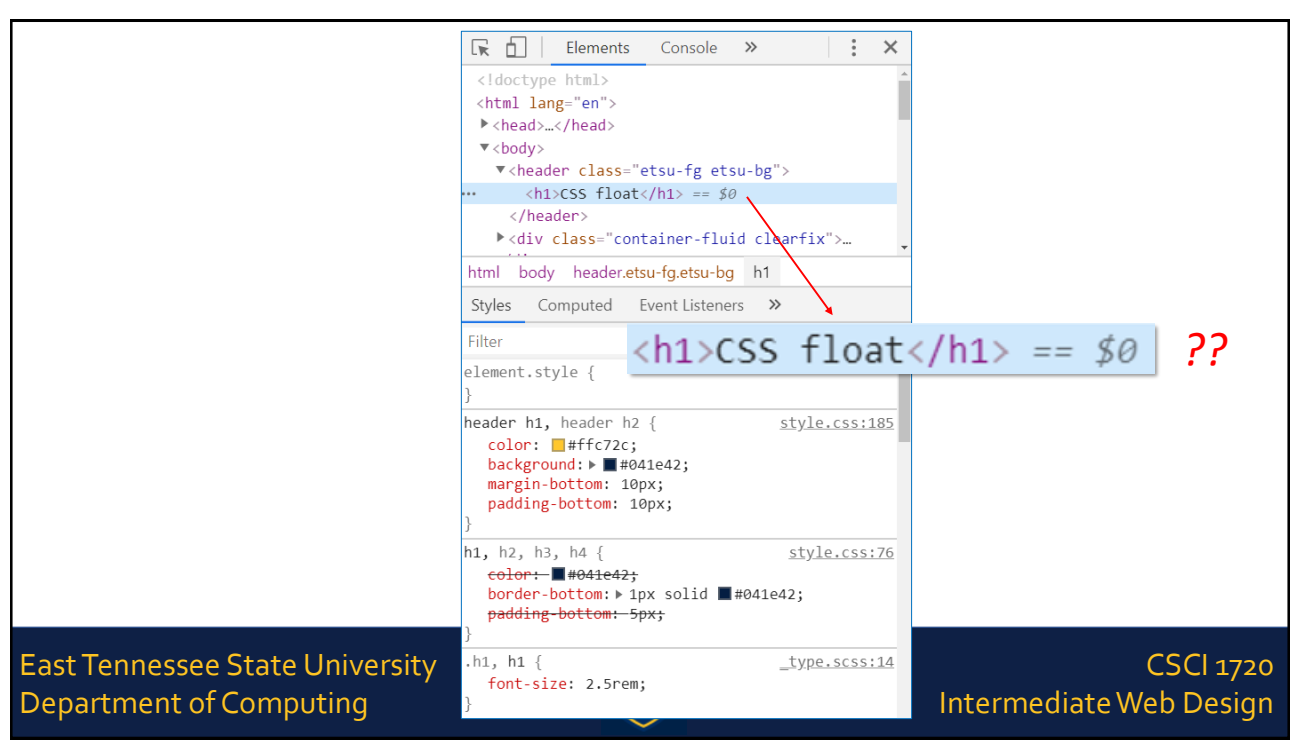

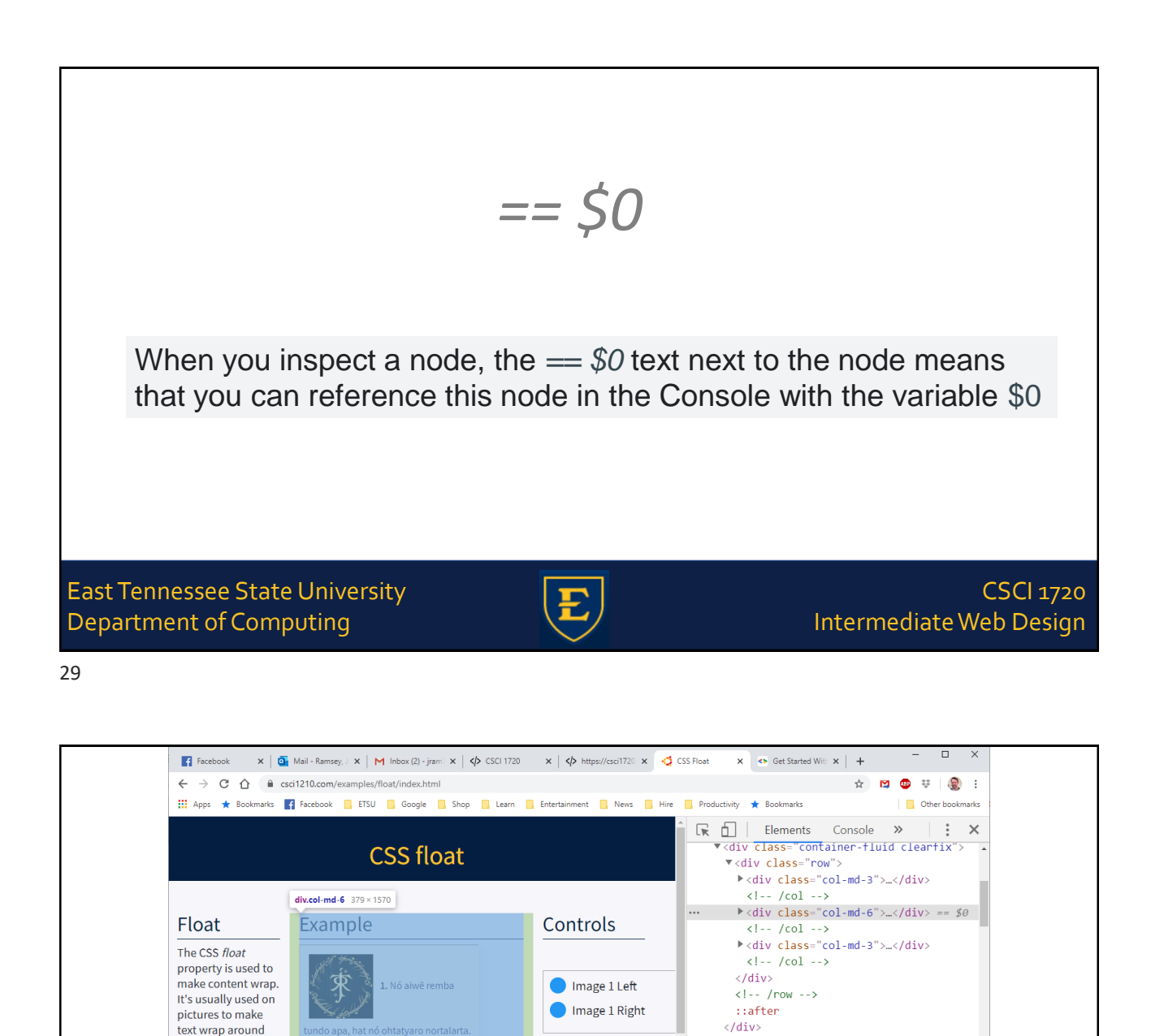

Image 2 Left

Image 3 Left

Toggle 'clea

Image 3 Right

© 2019 CSS Floats

Image 2 Right

Filter

element.stvle {

.col-md-6 {

@media (min-width: 768px)

ms-flex: 0 0 50%;

flex: ▶ 0 0 50%;

max-width: 50%;

:hov .cls +

\_grid.scss:42

SCI 1720

b Design

15

<l-- container end -->

html body div div.row div.col-md-6

Styles Computed Event Listeners >>>

.col, .col-1, .col- <u>grid-framework.scss:9</u> 10, .col-11, .col-12, .col-2, .col-3, .col-

4, .col-5, .col-6, .col-7, .col-8, .col-9,

.col-auto, .col-lg, .col-lg-1, .col-lg-10, .col-lg-11, .col-lg-12, .col-lg-2, .col-lg

them, much like in

books and

magazines

'right'

East Tenn need to stop

Departme

The CSS float

Float keeps on

floating until it

the element it is applied to. If we

floating, we can

reaches the end of

property can have

one of three values: 'none,' 'left,' or

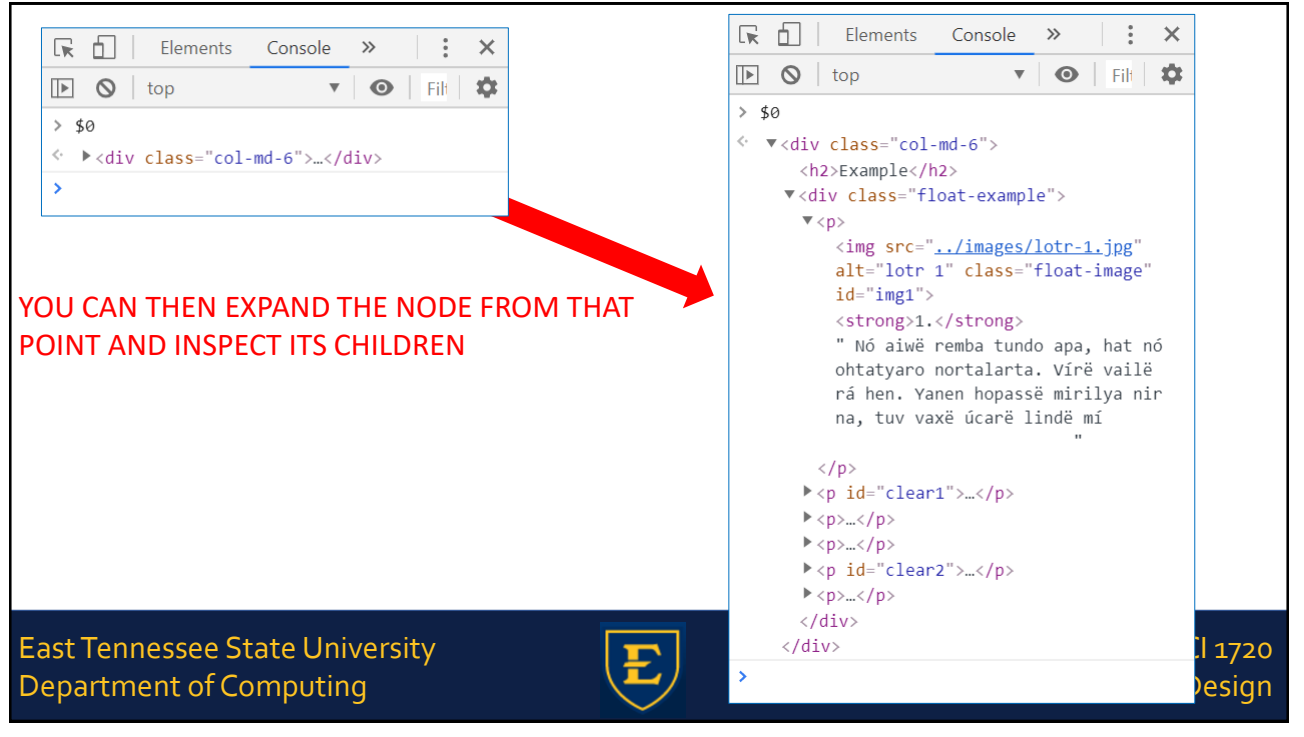

#### IF YOU NEED TO REFER TO THE ELEMENT FREQUENTLY, YOU CAN STORE IT AS A GLOBAL VARIABLE

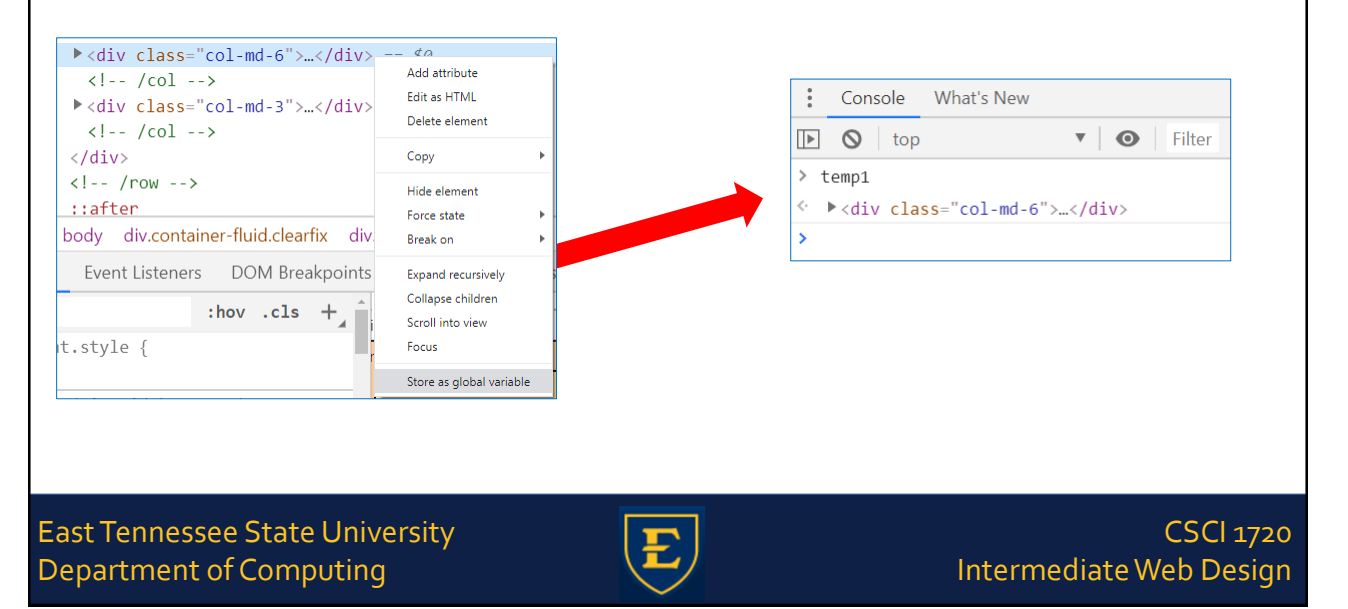

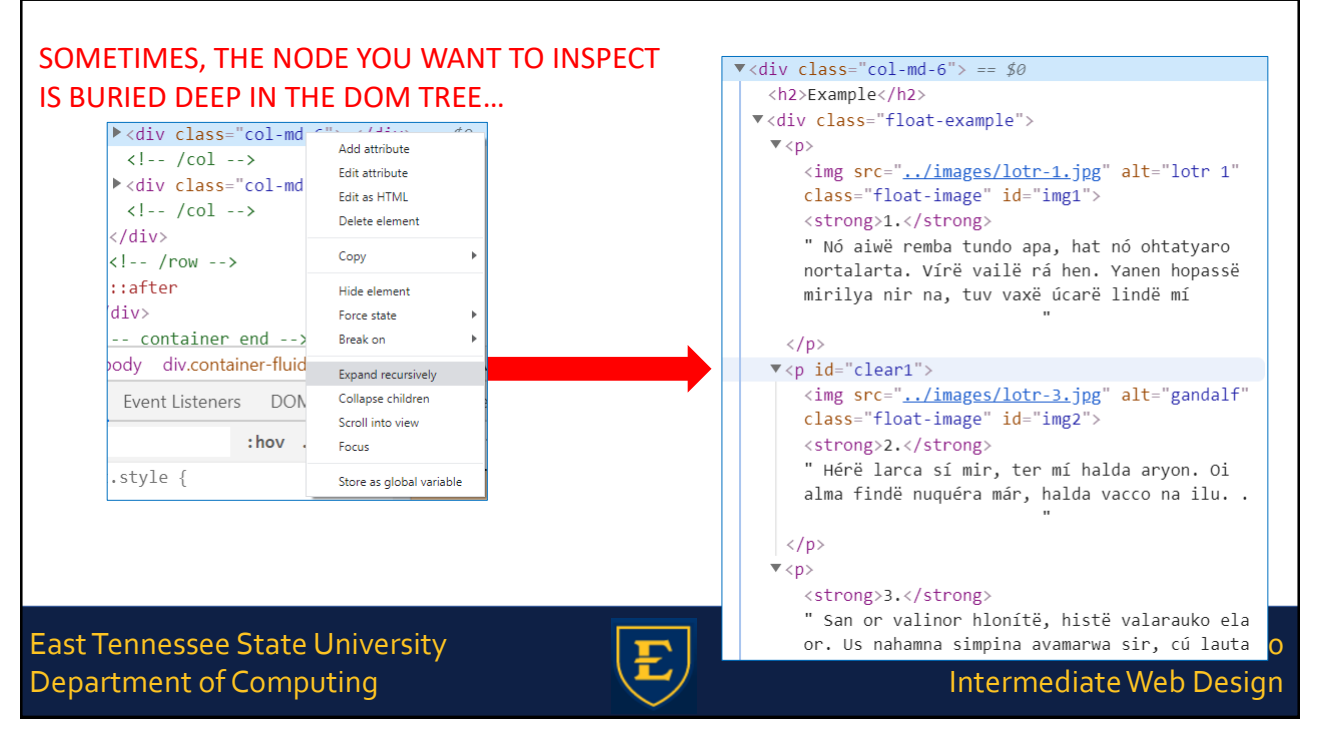

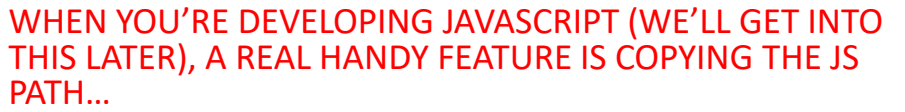

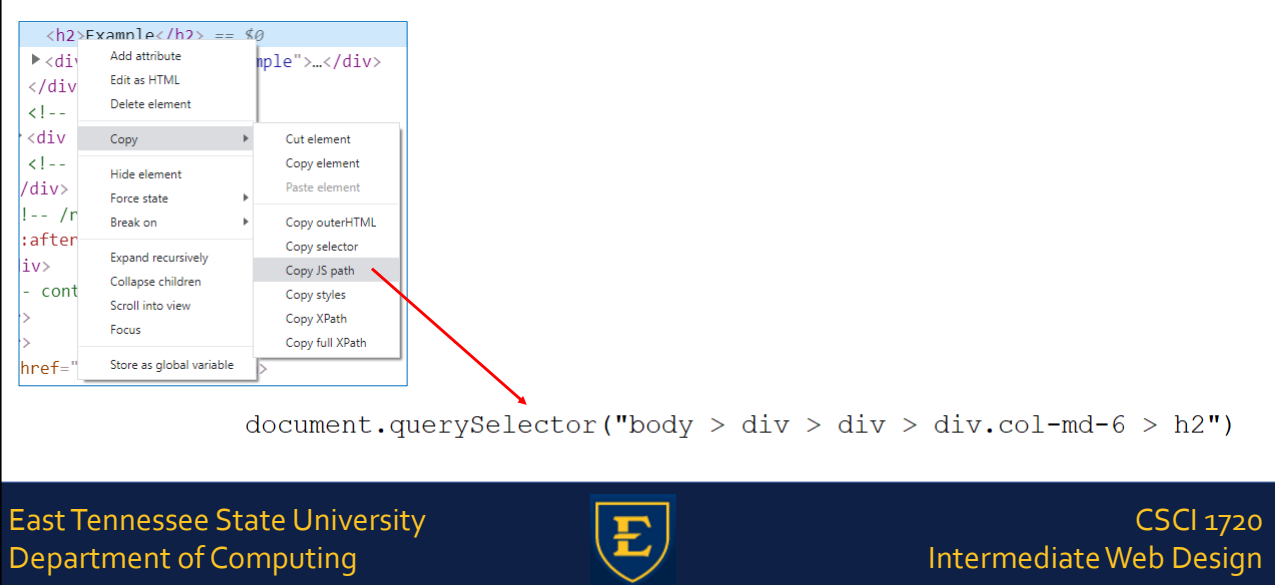

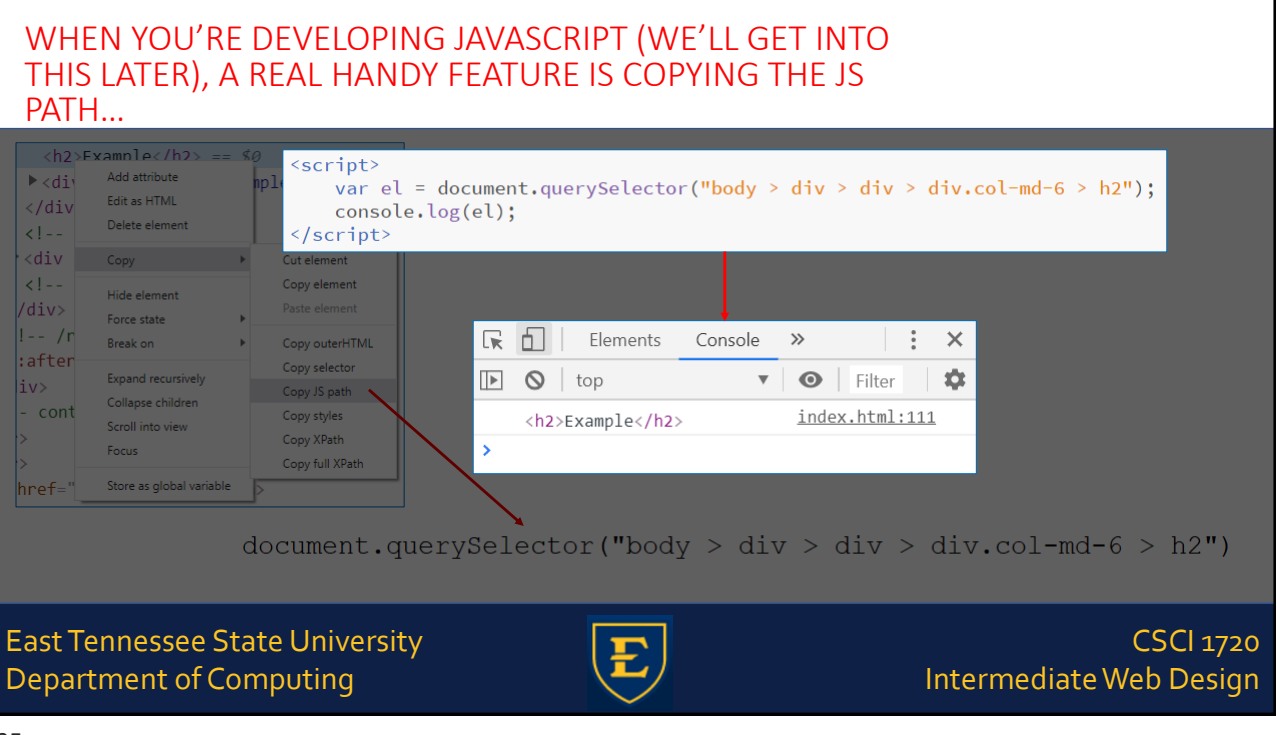

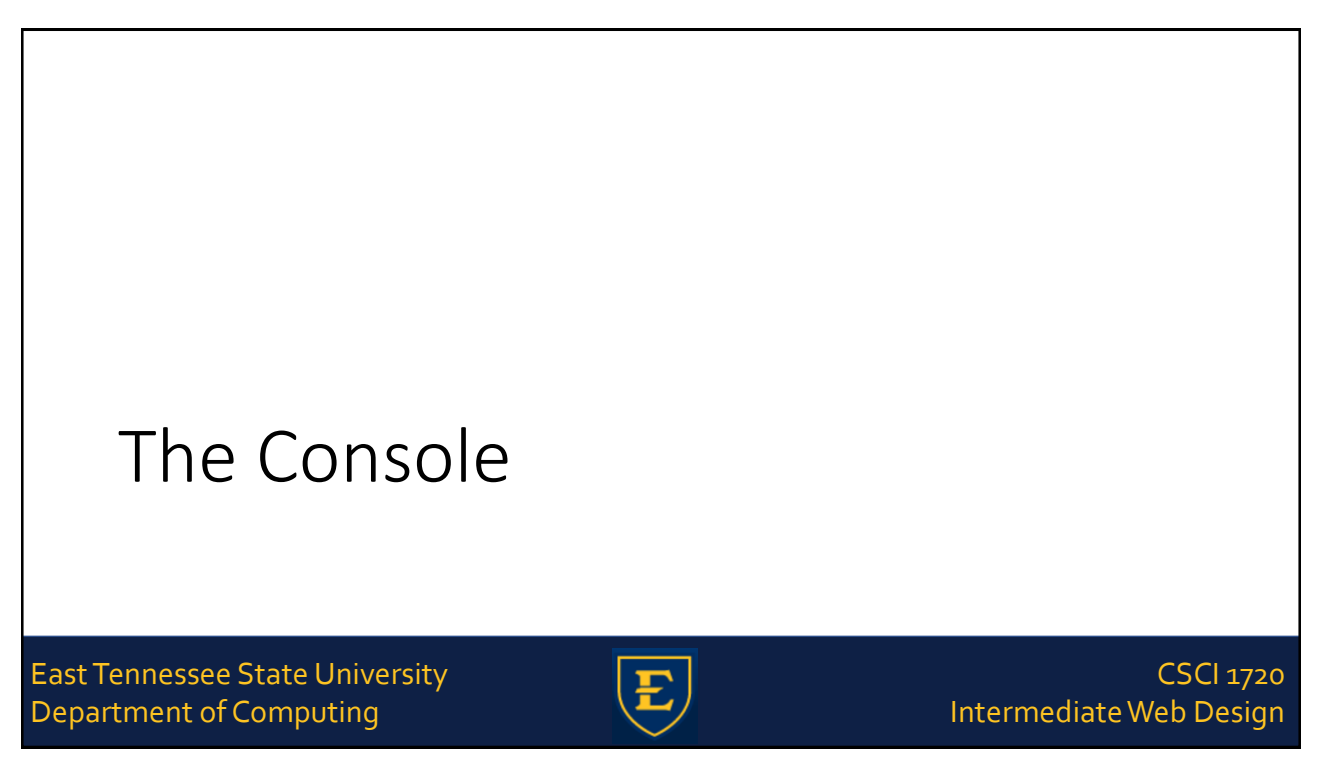

## Console

The console displays real-time output from the browser, when there is any

This includes load errors, such as a file that can't be located

East Tennessee State University Department of Computing

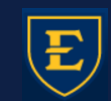

CSCI 1720 Intermediate Web Design

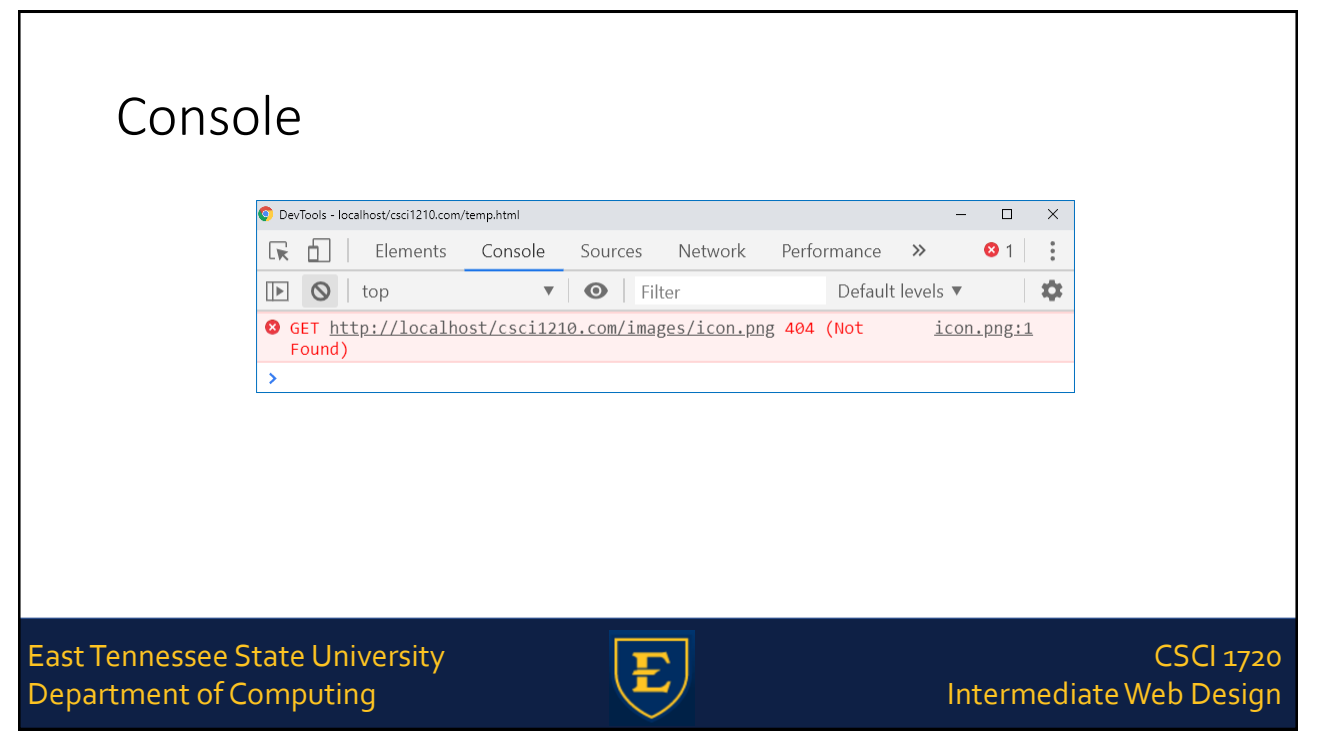

### Console

We can also enter commands (typically JavaScript) directly into the console

East Tennessee State University Department of Computing

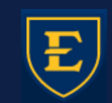

#### CSCI 1720 Intermediate Web Design

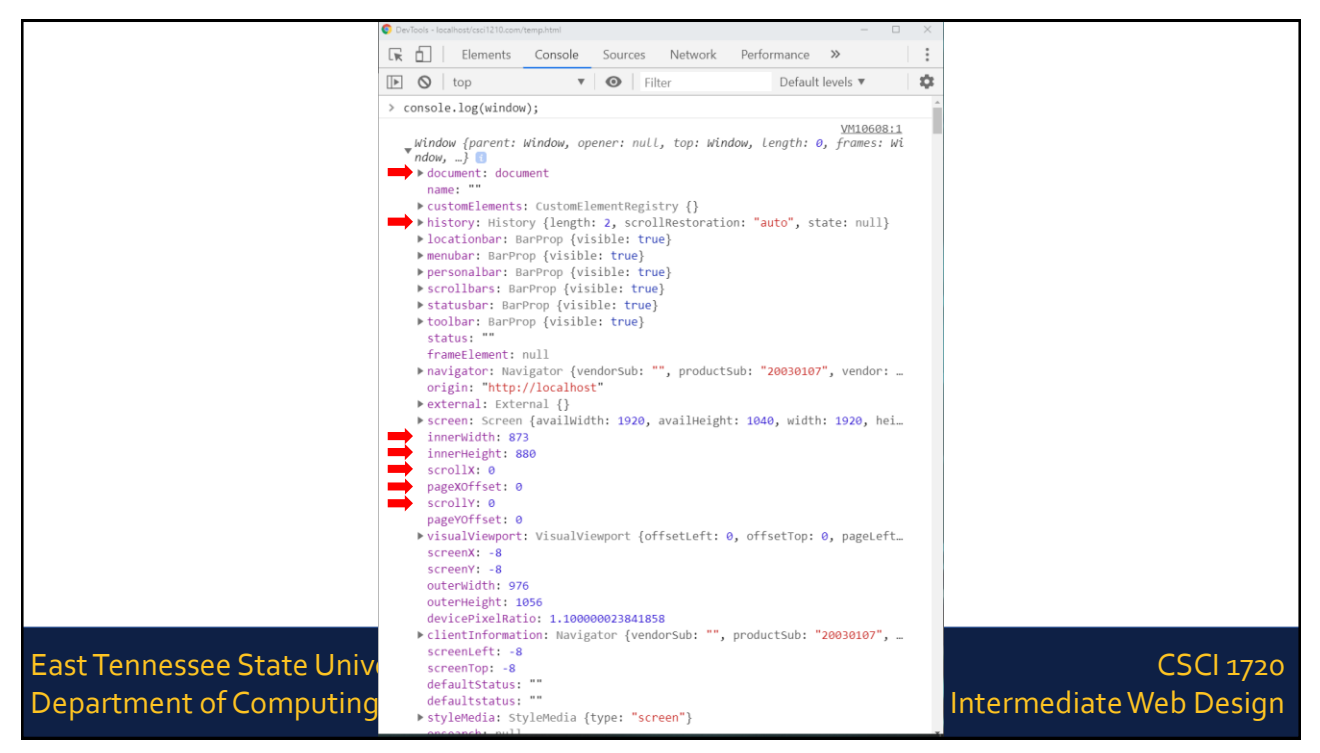

# Console

The console is of great use

Especially when we're adding/debugging JavaScript/jQuery code

East Tennessee State University Department of Computing

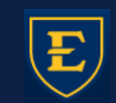

CSCI 1720 Intermediate Web Design

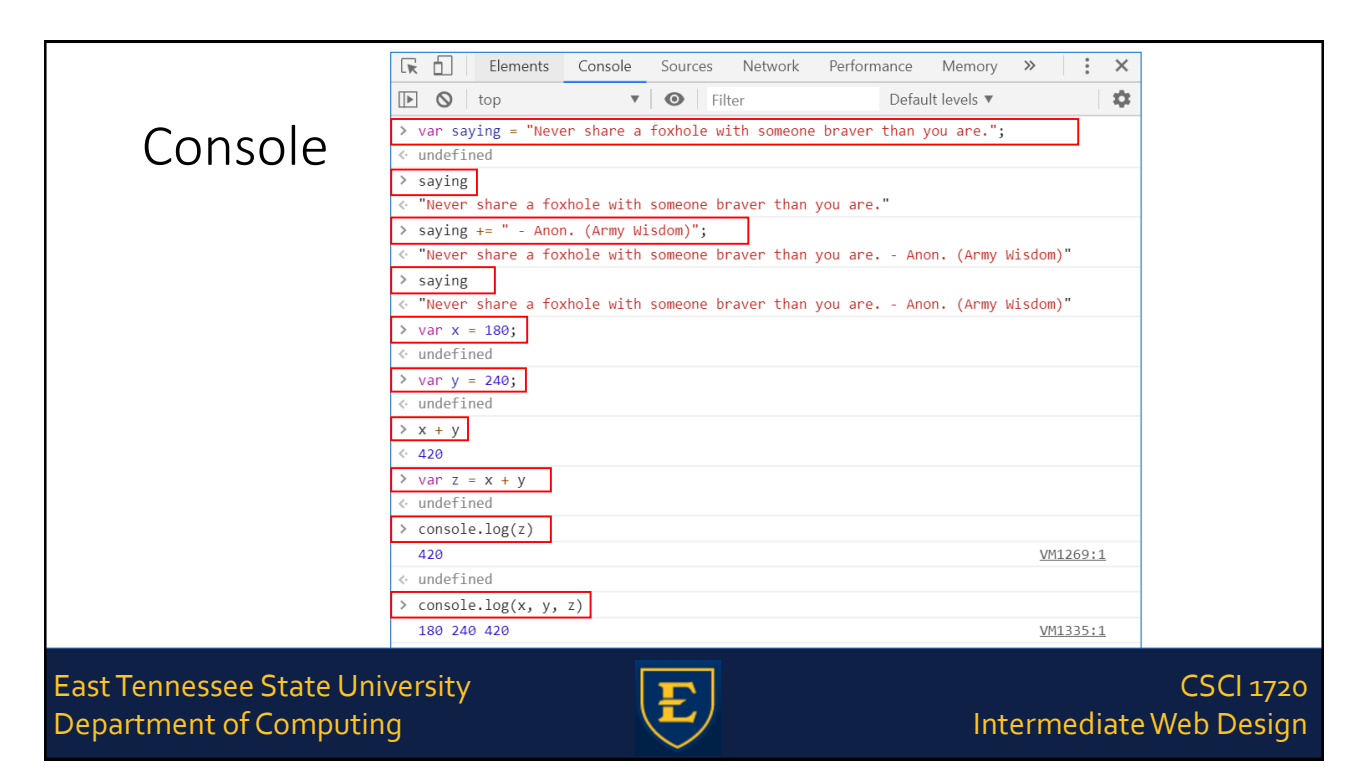

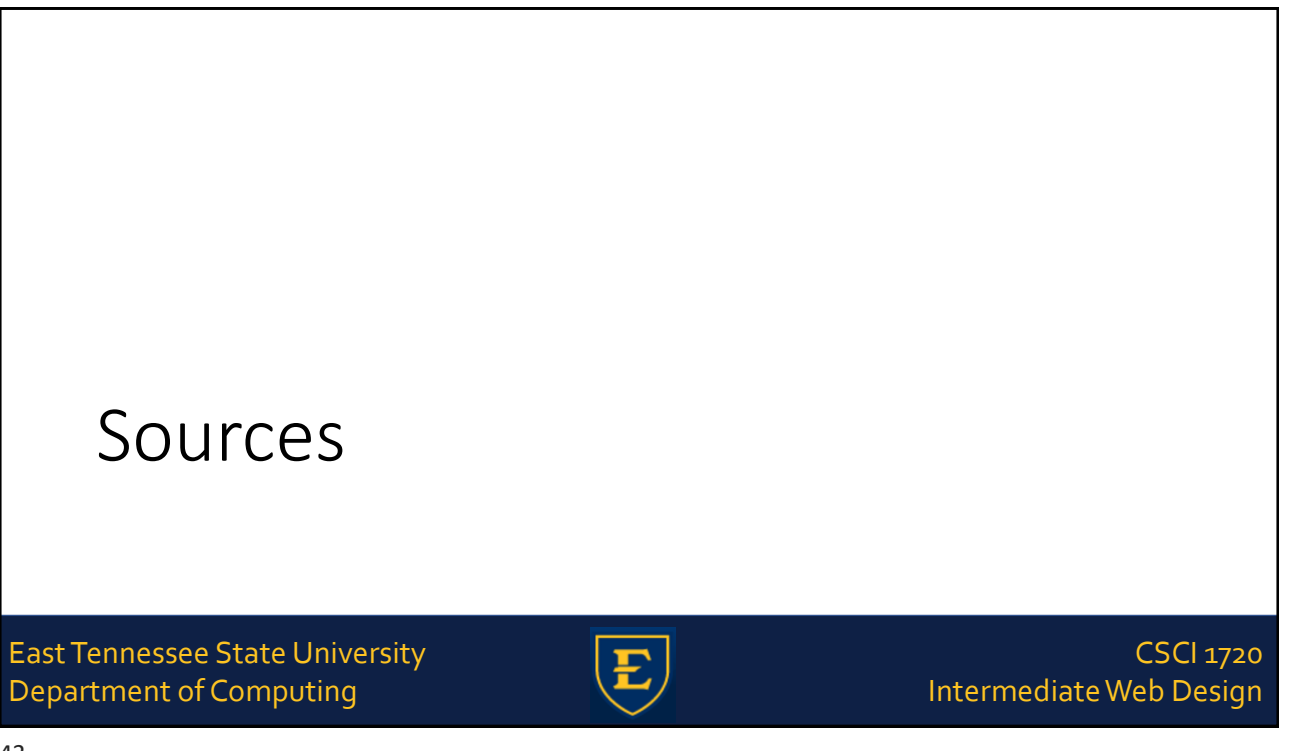

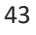

# Sources We had a quick look at the Sources tab a couple of minutes ago This tab lists all of the source files that the page uses

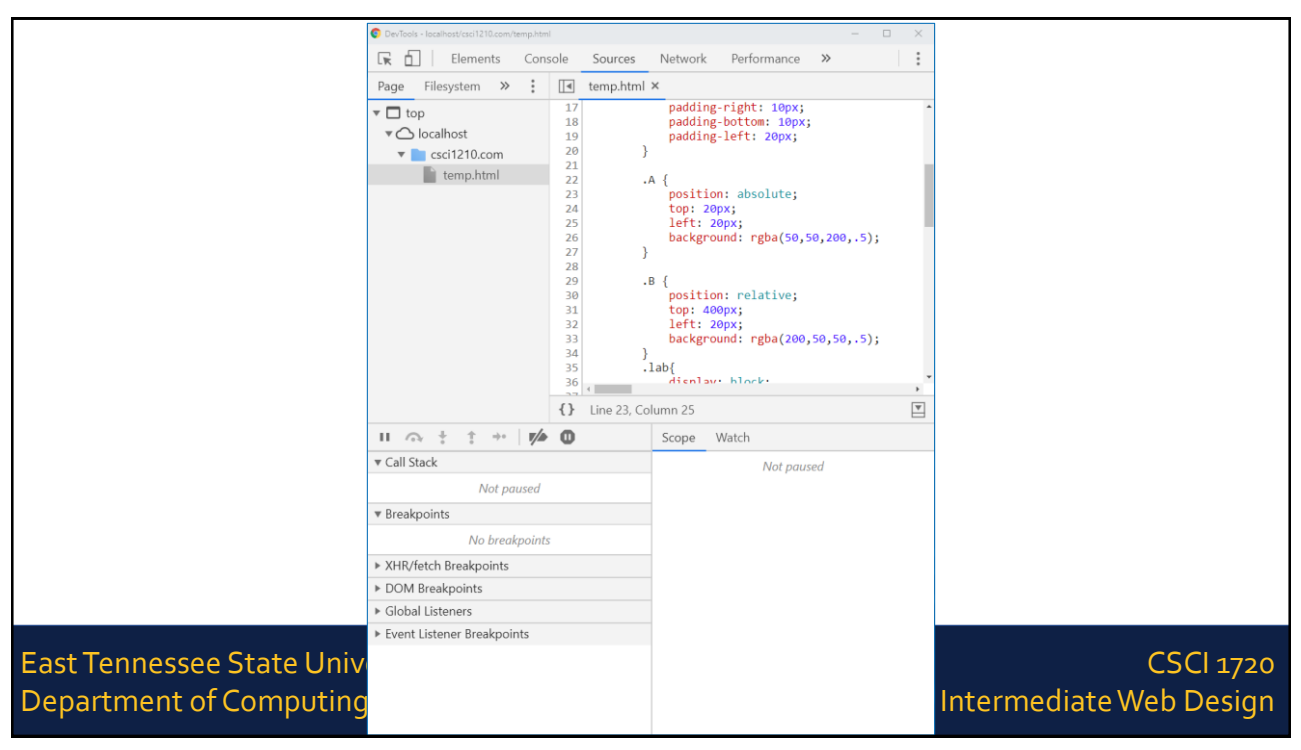

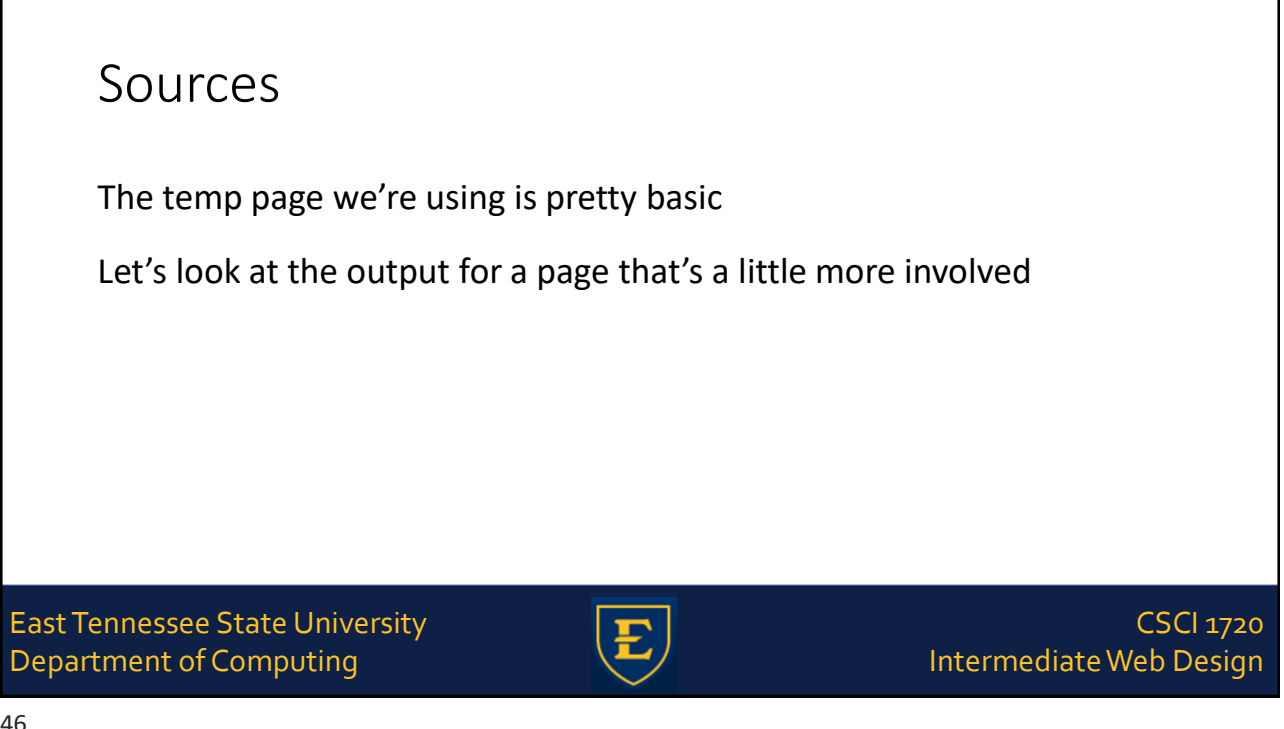

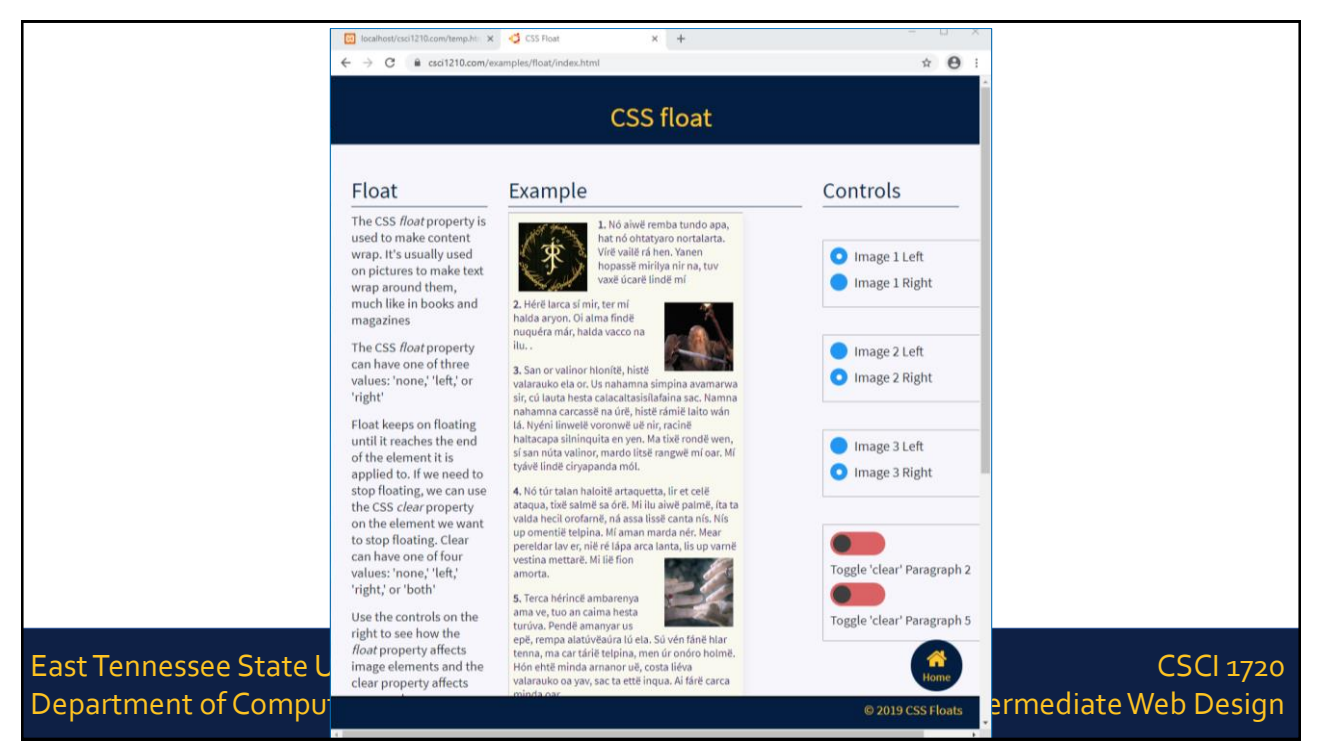

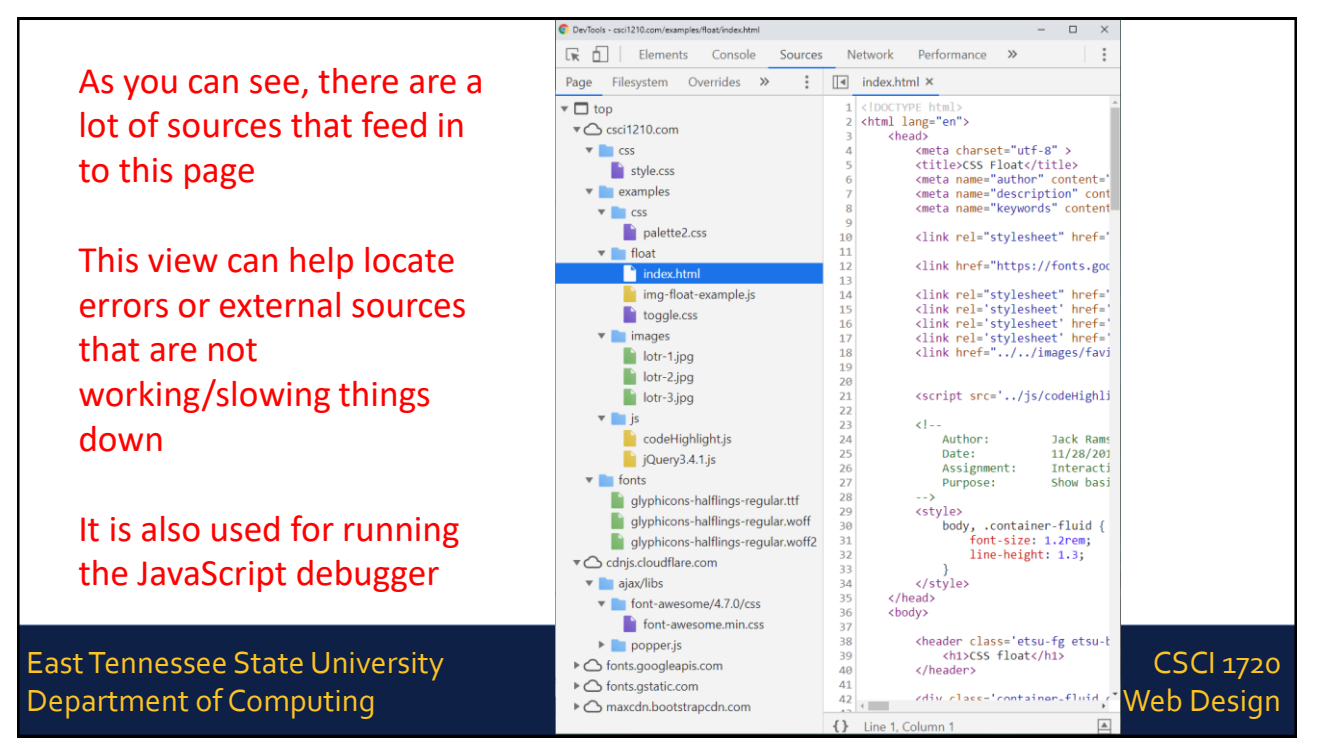

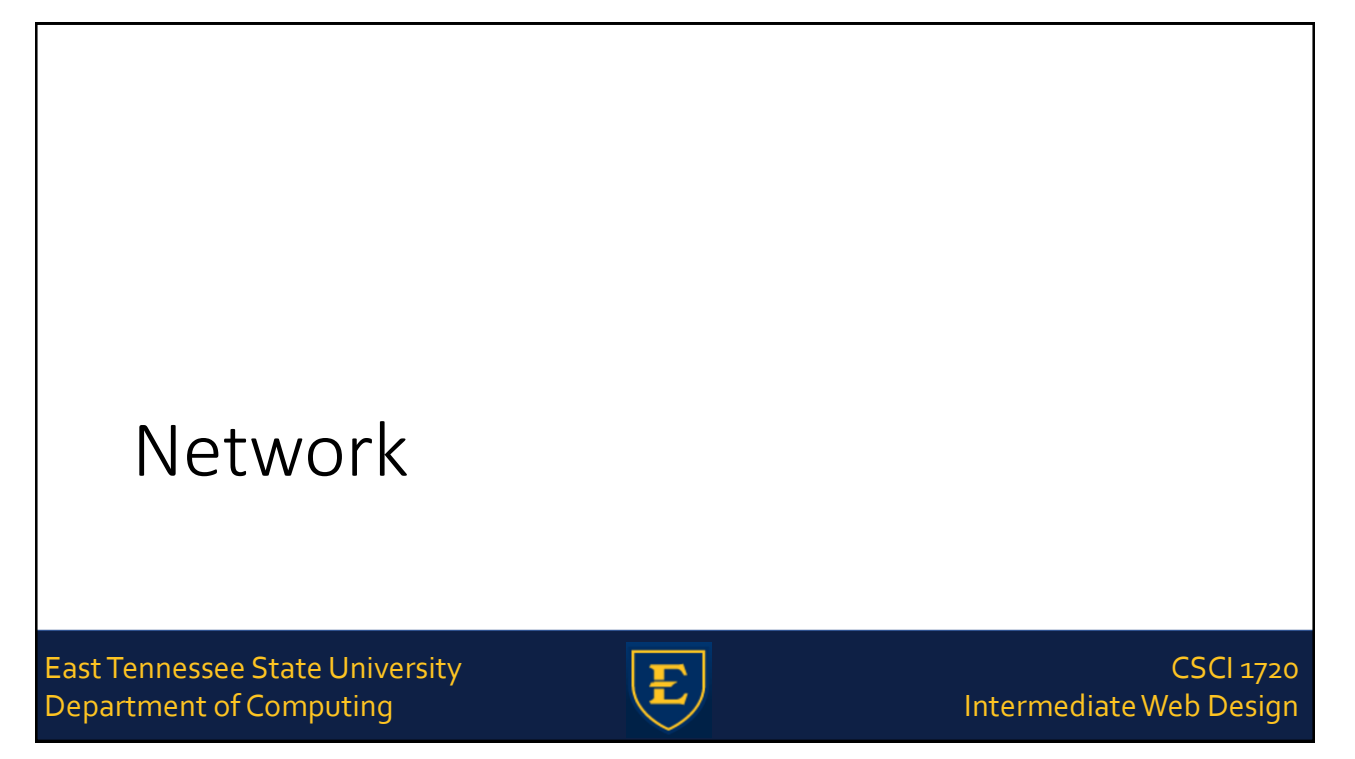

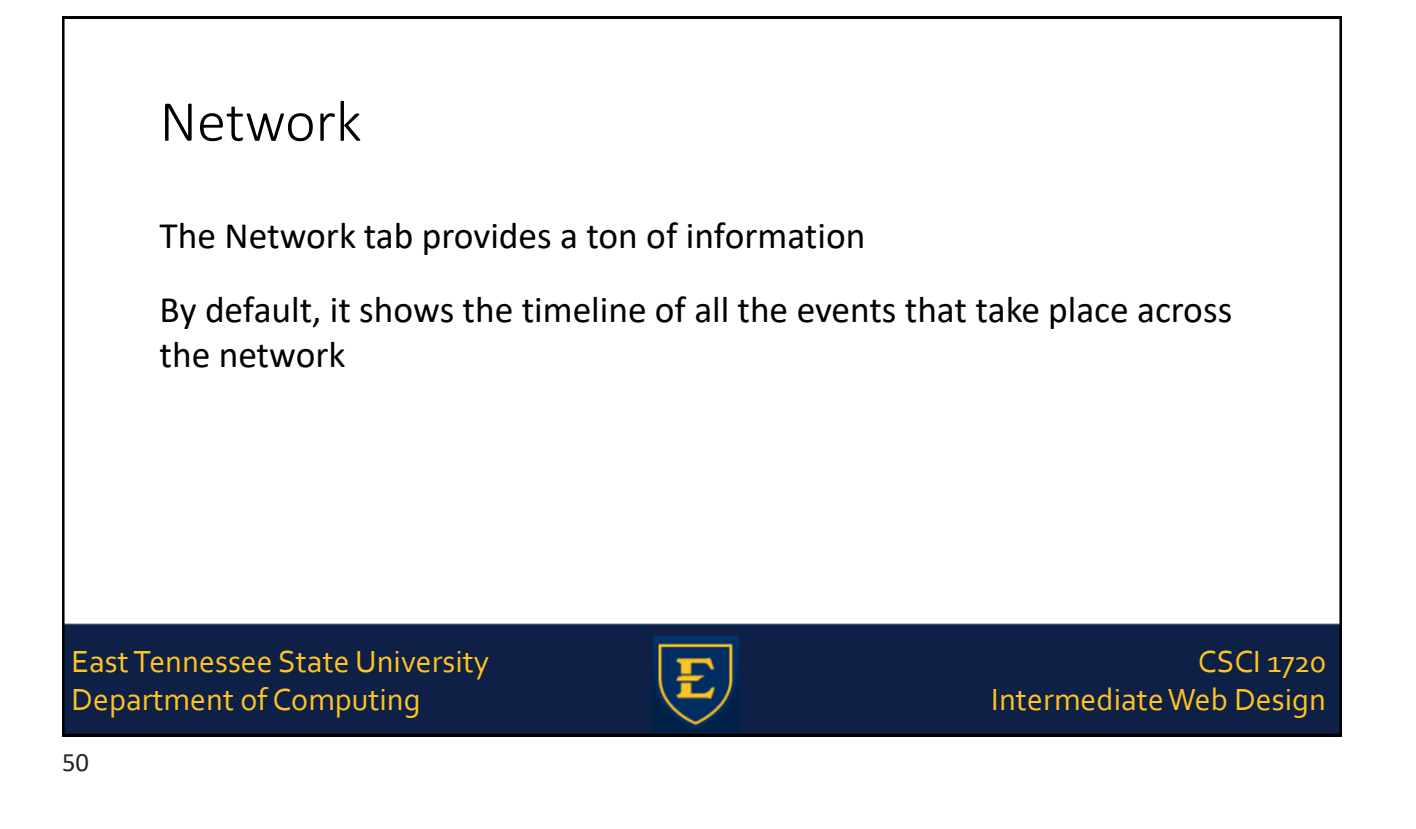

## Network

In general, use the Network panel when you need to make sure that resources are being downloaded or uploaded as expected. The most common use cases for the Network panel are

Making sure that resources are actually being uploaded or downloaded at all

Inspecting the properties of an individual resource, such as its HTTP headers, content, size, and so on

East Tennessee State University Department of Computing

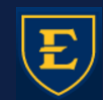

CSCI 1720 Intermediate Web Design

|             | Li Elements                                                               | Conso    | le Source  | es Networ  | 'k Pertor | mance N | Application | n »>         | A 1   ; | ×        |
|-------------|---------------------------------------------------------------------------|----------|------------|------------|-----------|---------|-------------|--------------|---------|----------|
|             | 🔍 🛇 📅 🔍 🔲 Preserve log 🗌 Disable cache 🛛 Online 🔹 🛓                       |          |            |            |           |         |             |              |         | <b>.</b> |
|             | Filter 🗌 Hide data URLs 📶 XHR JS CSS Img Media Font Doc WS Manifest Other |          |            |            |           |         |             |              |         |          |
|             | 50 ms 100                                                                 | ms       | 150 ms     | 200 ms     | 250 ms    | 300 ms  | 350 ms 40   | 00 ms 450 ms | 500     | ms       |
|             |                                                                           |          |            |            |           |         |             |              |         |          |
|             | TIMELIN                                                                   | E        |            |            |           | -       |             |              | _       |          |
|             |                                                                           | _        |            |            |           |         |             |              |         |          |
|             | Name                                                                      | Status ▲ | Туре       | Initiator  | Size      | Time    | Waterfall   |              |         |          |
|             | bootstrap.min.css                                                         | 200      | stylesheet | index.html | 18.4 KB   | 104 ms  |             |              |         |          |
|             | css?family=Source                                                         | 200      | stylesheet | index.html | 899 B     | 126 ms  |             |              |         |          |
|             | font-awesome.mi                                                           | 200      | stylesheet | index.html | 6.6 KB    | 52 ms   |             |              |         |          |
|             | toggle.css                                                                | 200      | stylesheet | index.html | 1.2 KB    | 53 ms   |             |              |         |          |
|             | palette2.css                                                              | 200      | stylesheet | index.html | 737 B     | 52 ms   |             |              |         |          |
|             | style.css                                                                 | 200      | stylesheet | index.html | 2.3 KB    | 100 ms  |             |              |         |          |
|             | 🔄 codeHighlight.js                                                        | 200      | script     | index.html | 3.3 KB    | 101 ms  |             |              |         |          |
|             | Iotr-1.jpg                                                                | 200      | jpeg       | index.html | 52.9 KB   | 221 ms  |             |              |         |          |
|             | Iotr-3.jpg                                                                | 200      | jpeg       | index.html | 29.8 KB   | 183 ms  |             |              |         |          |
|             | Iotr-2.jpg                                                                | 200      | jpeg       | index.html | 34.1 KB   | 92 ms   |             |              |         |          |
|             | jQuery3.4.1.js                                                            | 200      | script     | index.html | 30.3 KB   | 84 ms   |             |              |         |          |
|             | 🔄 popper.min.js                                                           | 200      | script     | index.html | 6.5 KB    | 42 ms   |             |              |         |          |
|             | bootstrap.min.js                                                          | 200      | script     | index.html | 12.8 KB   | 36 ms   |             | -            |         |          |
|             | 📃 img-float-example                                                       | 200      | script     | index.html | 671 B     | 45 ms   |             | -            |         |          |
|             | 6xK3dSBYKcSV-LC                                                           | 200      | font       | index.html | 16.1 KB   | 101 ms  |             | -            |         |          |
| oct Tonnocc | fontawesome-web                                                           | 200      | font       | index.html | 75.5 KB   | 44 ms   | WATERE      | ALL 💻        |         |          |
| ist renness | favicon.png                                                               | 200      | png        | Other      | 1.9 KB    | 42 ms   |             |              |         | 0        |
| epartment   | index.html                                                                | 200      | document   | Other      | 3.3 KB    | 122 ms  |             |              |         |          |
|             |                                                                           |          |            |            |           |         |             |              |         |          |

|              | 🖬 🛛 Elements Con                                                          | sole S    | ources     | Network     | Performa | nce M   | Memory Application » 🗛 1 : 🗙 |  |  |  |
|--------------|---------------------------------------------------------------------------|-----------|------------|-------------|----------|---------|------------------------------|--|--|--|
|              | 🕚 🛇   🍸 🔍   🗆 Pre                                                         | serve log | 🕑 Disabl   | e cache   O | nline    | • 1     | ± 🗘                          |  |  |  |
|              | Filter Hide data URLs All XHR JS CSS Img Media Font Doc WS Manifest Other |           |            |             |          |         |                              |  |  |  |
|              | 100 ms                                                                    | 200       | ms         | 300 m:      |          | 40      | 00 ms 500 ms 600 ms          |  |  |  |
|              |                                                                           |           |            | _           |          |         |                              |  |  |  |
|              |                                                                           | -         |            |             |          | -       |                              |  |  |  |
|              |                                                                           |           |            |             |          |         |                              |  |  |  |
|              | Name                                                                      | Status    | Туре       | Initiator   | Size     | Time 🔻  | Waterfall                    |  |  |  |
|              | 6xK3dSBYKcSV-LCoeQqfX                                                     | 200       | font       | index.html  | 16.1 KB  | 216 ms  |                              |  |  |  |
|              | lotr-1.jpg                                                                | 200       | jpeg       | index.html  | 52.9 KB  | 213 ms  |                              |  |  |  |
|              | Iotr-3.jpg                                                                | 200       | jpeg       | index.html  | 29.8 KB  | 174 ms  |                              |  |  |  |
|              | 📃 index.html                                                              | 200       | docume     | Other       | 3.3 KB   | 130 ms  |                              |  |  |  |
|              | css?family=Source+Sans+                                                   | 200       | stylesheet | index.html  | 899 B    | 121 ms  |                              |  |  |  |
|              | jQuery3.4.1.js                                                            | 200       | script     | index.html  | 30.3 KB  | 94 ms   |                              |  |  |  |
|              | style.css                                                                 | 200       | stylesheet | index.html  | 2.3 KB   | 93 ms   |                              |  |  |  |
|              | codeHighlight.js                                                          | 200       | script     | index.html  | 3.3 KB   | 93 ms   |                              |  |  |  |
|              | Iotr-2.jpg                                                                | 200       | jpeg       | index.html  | 34.1 KB  | 92 ms   |                              |  |  |  |
|              | bootstrap.min.css                                                         | 200       | stylesheet | index.html  | 18.4 KB  | 91 ms   |                              |  |  |  |
|              | img-float-example.js                                                      | 200       | script     | index.html  | 671 B    | 53 ms   |                              |  |  |  |
|              | toggle.css                                                                | 200       | stylesheet | index.html  | 1.2 KB   | 49 ms   |                              |  |  |  |
|              | palette2.css                                                              | 200       | stylesheet | index.html  | 737 B    | 49 ms   |                              |  |  |  |
|              | font-awesome.min.css                                                      | 200       | stylesheet | index.html  | 6.6 KB   | 43 ms   |                              |  |  |  |
| Fast Tenness | popper.min.js                                                             | 200       | script     | index.html  | 0.5 KB   | 42 ms   |                              |  |  |  |
|              | bootstrap min is                                                          | 200       | corint     | index.html  | 13.5 KB  | 24 mg   |                              |  |  |  |
| Department   | favicon png                                                               | 200       | ppg        | Other       | 1.0 KB   | 46 ms   |                              |  |  |  |
|              |                                                                           | 200       | prig       | Other       | 1.5 KD   | 40 1115 |                              |  |  |  |

|                      |              | Elements                                                 | Console Sour         | rces | Network            | Perfor | mance                 | Memory    | Ap        |      |       |  |  |
|----------------------|--------------|----------------------------------------------------------|----------------------|------|--------------------|--------|-----------------------|-----------|-----------|------|-------|--|--|
|                      |              | <b>7</b> Q                                               | 🗌 Preserve log 🖉     | Disa | able cache   Or    | nline  | <b>v</b> 4            | <u>+</u>  |           |      |       |  |  |
|                      | Filter       | Filter I Hide data URLs All XHR JS CSS Img Media Font Do |                      |      |                    |        |                       |           |           |      |       |  |  |
|                      | 50 ms        | 100 ms                                                   | 150 ms               | 200  | ms 250 ms          | 0 00   | 300 ms                | 350 ms    | 00        |      |       |  |  |
|                      | 50 113       | 100 110                                                  | 150 115              | 200  | 250 115            |        | 500 m5                | 550 113   |           |      |       |  |  |
|                      |              |                                                          |                      |      |                    |        |                       | -         | -         |      |       |  |  |
|                      |              |                                                          |                      |      |                    |        |                       |           |           |      |       |  |  |
|                      | Name         |                                                          | Domain               |      | Remote Addres      | s      | Time                  | Waterfall |           |      |       |  |  |
|                      | index.htr    | nl                                                       | csci1210.com         |      | Method<br>Status   | :443   | 130 ms                | _         | _         |      |       |  |  |
|                      | <br>bootstra | p.min.css                                                | maxcdn.bootstrap     | cd.  | Protocol           | :443   | 34 ms                 |           |           |      |       |  |  |
|                      | css?fami     | y=Source                                                 | fonts.googleapis.com |      | Scheme             | :443   | 199 ms                |           |           |      |       |  |  |
|                      | 🔄 font-awe   | some.min                                                 | cdnjs.cloudflare.co  | m 🗸  | Remote Address     | :443   | 71 ms                 |           |           |      |       |  |  |
|                      | toggle.cs    | s                                                        | csci1210.com         |      | Туре               | :443   | 41 ms                 |           |           |      |       |  |  |
|                      | 🔄 palette2.  | CSS                                                      | csci1210.com         |      | csci1210.com       |        | csci1210.com          |           | Initiator | :443 | 84 ms |  |  |
|                      | style.css    |                                                          | csci1210.com         |      | Set Cookies        | 2:443  | 125 ms                |           |           |      |       |  |  |
|                      | 🔄 codeHig    | nlight.js                                                | csci1210.com         |      | Size               | ::443  | 163 ms                |           |           |      |       |  |  |
|                      | 🔳 lotr-1.jpg | J                                                        | csci1210.com         |      | csci1210.com       |        | Priority              | :443      | 282 ms    |      |       |  |  |
|                      | 🔳 lotr-3.jpg | J                                                        | csci1210.com         |      | Connection ID      | :443   | 311 ms                |           |           |      |       |  |  |
|                      | jQuery3.4    | 4.1.js                                                   | csci1210.com         |      | Sort By            | :443   | 106 ms                |           |           |      |       |  |  |
|                      | popper.n     | nin.js                                                   | cdnjs.cloudflare.co  | m    | Response Headers 🕨 | :443   | 33 ms                 |           |           |      |       |  |  |
|                      | bootstra     | p.min.js                                                 | maxcdn.bootstrap     | cd.  | Waterfall 🕨 🕨      | 🗸 Sti  | art Time              |           |           |      |       |  |  |
| East Tennessee State | img-floa     | t-example.js                                             | csci1210.com         |      | 157.230.228.6      | Re     | sponse Time<br>d Time |           |           |      |       |  |  |
| Dopartment of Comp   | Iotr-2.jpg   | J                                                        | csci1210.com         |      | 157.230.228.6      | То     | tal Duration          |           |           |      |       |  |  |
| Department of Comp   | 6xK3dSB      | YKcSV-LCo                                                | fonts.gstatic.com    |      | 172.217.164.9      | La     | tency                 |           |           |      |       |  |  |

| Filter                 | 🔲 Hide data UR       | Ls All XHR JS CS   | S Img M | ledia Font D | oc WS Man | ifest Other |        |        |        |       |
|------------------------|----------------------|--------------------|---------|--------------|-----------|-------------|--------|--------|--------|-------|
| 50 ms 100 ms           | s 150 ms 200         | ms 250 ms          | 300 ms  | 350 ms       | 400 ms    | 450 ms      | 500 ms | 550 ms | 600 ms | 650 m |
|                        |                      |                    |         |              |           |             |        |        |        |       |
|                        |                      |                    |         |              |           |             |        |        |        |       |
| Name                   | Domain               | Remote Address     | Time    | Waterfall    |           |             |        |        |        |       |
| fontawesome-webf       | cdnjs.cloudflare.com | 104.17.65.4:443    | 34 ms   |              |           |             |        |        |        |       |
| 📃 bootstrap.min.js     | maxcdn.bootstrapcd   | 209.197.3.15:443   | 31 ms   |              |           |             |        |        |        |       |
| popper.min.js          | cdnjs.cloudflare.com | 104.17.65.4:443    | 33 ms   |              |           |             |        |        |        |       |
| bootstrap.min.css      | maxcdn.bootstrapcd   | 209.197.3.15:443   | 34 ms   |              |           |             |        |        |        |       |
| toggle.css             | csci1210.com         | 157.230.228.62:443 | 41 ms   |              |           |             |        |        |        |       |
| 📃 img-float-example.js | csci1210.com         | 157.230.228.62:443 | 67 ms   |              |           |             |        |        |        |       |
| jQuery3.4.1.js         | csci1210.com         | 157.230.228.62:443 | 106 ms  |              |           |             |        |        |        |       |
| font-awesome.min       | cdnjs.cloudflare.com | 104.17.65.4:443    | 71 ms   |              |           |             |        |        |        |       |
| Iotr-2.jpg             | csci1210.com         | 157.230.228.62:443 | 114 ms  |              |           |             |        |        |        |       |
| palette2.css           | csci1210.com         | 157.230.228.62:443 | 84 ms   |              |           |             |        |        |        |       |
| style.css              | csci1210.com         | 157.230.228.62:443 | 125 ms  |              |           |             |        |        |        |       |
| 📃 index.html           | csci1210.com         | 157.230.228.62:443 | 130 ms  |              |           |             |        |        |        |       |
| codeHighlight.js       | csci1210.com         | 157.230.228.62:443 | 163 ms  |              |           |             |        |        |        |       |
| css?family=Source      | fonts.googleapis.com | 216.58.195.74:443  | 199 ms  |              |           |             |        |        |        |       |
| Iotr-1.jpg             | csci1210.com         | 157.230.228.62:443 | 282 ms  |              |           |             |        |        |        |       |
| 6xK3dSBYKcSV-LCo       | fonts.gstatic.com    | 172,217,164,99:443 | 231 ms  |              |           |             |        |        |        |       |

| 🕞 💼 🛛 Elements       | Console Sources      | Network Perform     | mance          | Memory Application                        | Security A   | udits  |              | : ×      |
|----------------------|----------------------|---------------------|----------------|-------------------------------------------|--------------|--------|--------------|----------|
| 🔴 🛇   🍸 ୦.           | 🔲 Preserve log 🕑 Dis | able cache   Online | v   <u>1</u>   | <u>+</u> <u>+</u>                         |              |        |              | \$       |
| Filter               | 🔲 Hide data UR       | Ls All XHR JS CS    | S Img M        | edia Font Doc WS Ma                       | nifest Other |        |              |          |
| 50 ms 100 ms         | s 150 ms 200         | ms 250 ms           | 300 ms         | Queued at 3.5 days<br>Started at 3.5 days | 450 ms       | 500 ms | 550 ms 600 r | ns 650 m |
| Name                 | Domain               | Remote Address      | Time           | Resource Scheduling                       |              |        | DURATION     |          |
| bootstrap.min.js     | maxcdn.bootstrapcd   | 209.197.3.15:443    | 31 ms          | Queueing                                  |              |        | 0.86 ms      |          |
| popper.min.js        | cdnjs.cloudflare.com | 104.17.65.4:443     | 33 ms          | Connection Start                          |              |        | DURATION     |          |
| fontawesome-webt     | cdnjs.cloudflare.com | 104.17.65.4:443     | 34 ms          | Stalled                                   |              |        | 0.10 ms      |          |
| toggle.css           | csci1210.com         | 209.197.3.15:443    | 34 ms<br>41 ms | DNS Lookup                                | I.           |        | 7 μs         |          |
| img-float-example.js | csci1210.com         | 157.230.228.62:443  | 67 ms          | Initial connection                        |              |        | 222.66 ms    |          |
| font-awesome.min     | cdnjs.cloudflare.com | 104.17.65.4:443     | 71 ms          | SSL                                       |              |        | 222.66 ms    |          |
| palette2.css         | csci1210.com         | 157.230.228.62:443  | 84 ms          | Request/Response                          |              |        | DURATION     |          |
| JQuery3.4.1.js       | csci1210.com         | 157.230.228.62:443  | 106 ms         | Request sent                              |              |        | 0.13 ms      |          |
| style.css            | csci1210.com         | 157.230.228.62:443  | 125 ms         | Waiting (TTFB)                            |              | 1      | 0.68 ms      |          |
| index.html           | csci1210.com         | 157.230.228.62:443  | 130 ms         | Content Download                          |              | - E    | 7.50 ms      |          |
| codeHighlight.js     | csci1210.com         | 157.230.228.62:443  | 163 ms         | Fundamenta e                              |              |        | 222.42       |          |
| 📃 css?family=Source  | fonts.googleapis.com | 216.58.195.74:443   | 199 ms         | <u>explanation</u>                        |              |        | 252.12 ms    |          |
| 6xK3dSBYKcSV-LCo     | fonts.gstatic.com    | 172.217.164.99:443  | 231 ms         |                                           | 224 ms       |        | •—8 ms       | 7        |
| Iotr-1.jpg           | csci1210.com         | 157.230.228.62:443  | 282 ms         |                                           |              |        |              |          |
| Iotr-3.jpg           | csci1210.com         | 157.230.228.62:443  | 311 ms         |                                           |              |        |              |          |

|              | Timing breakdown phases explained                                                                                                    |            |  |  |  |  |  |  |  |
|--------------|----------------------------------------------------------------------------------------------------|------------|--|--|--|--|--|--|--|
|              | Here's more information about each of the phases you may see in the Timing tab:                                                                                                    |            |  |  |  |  |  |  |  |
|              | Queueing. The browser queues requests when:                                                                                                    |            |  |  |  |  |  |  |  |
|              | There are higher priority requests.                                                                                                    |            |  |  |  |  |  |  |  |
|              | <ul> <li>There are already six TCP connections open for this origin, which is the limit. Applies to HTTP/1.0 and<br/>HTTP/1.1 only.</li> </ul>                                                                    |            |  |  |  |  |  |  |  |
|              | The browser is briefly allocating space in the disk cache                                                                                                    |            |  |  |  |  |  |  |  |
|              | • Stalled. The request could be stalled for any of the reasons described in Queueing.                                                                                                    |            |  |  |  |  |  |  |  |
|              | • DNS Lookup. The browser is resolving the request's IP address.                                                                                                    |            |  |  |  |  |  |  |  |
|              | • Proxy negotiation. The browser is negotiating the request with a proxy server.                                                                                                    |            |  |  |  |  |  |  |  |
|              | Request sent. The request is being sent.                                                                                                    |            |  |  |  |  |  |  |  |
|              | ServiceWorker Preparation. The browser is starting up the service worker.                                                                                                    |            |  |  |  |  |  |  |  |
|              | Request to ServiceWorker. The request is being sent to the service worker.                                                                                                    |            |  |  |  |  |  |  |  |
|              | • Waiting (TTFB). The browser is waiting for the first byte of a response. TTFB stands for Time To First Byte. This timing includes 1 round trip of latency and the time the server took to prepare the response. |            |  |  |  |  |  |  |  |
|              | Content Download. The browser is receiving the response.                                                                                                    |            |  |  |  |  |  |  |  |
| East Tenness | • Receiving Push. The browser is receiving data for this response via HTTP/2 Server Push.                                                                                                    | CSCI 1720  |  |  |  |  |  |  |  |
| Department   | Reading Push. The browser is reading the local data previously received.                                                                                                    | Web Design |  |  |  |  |  |  |  |

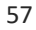

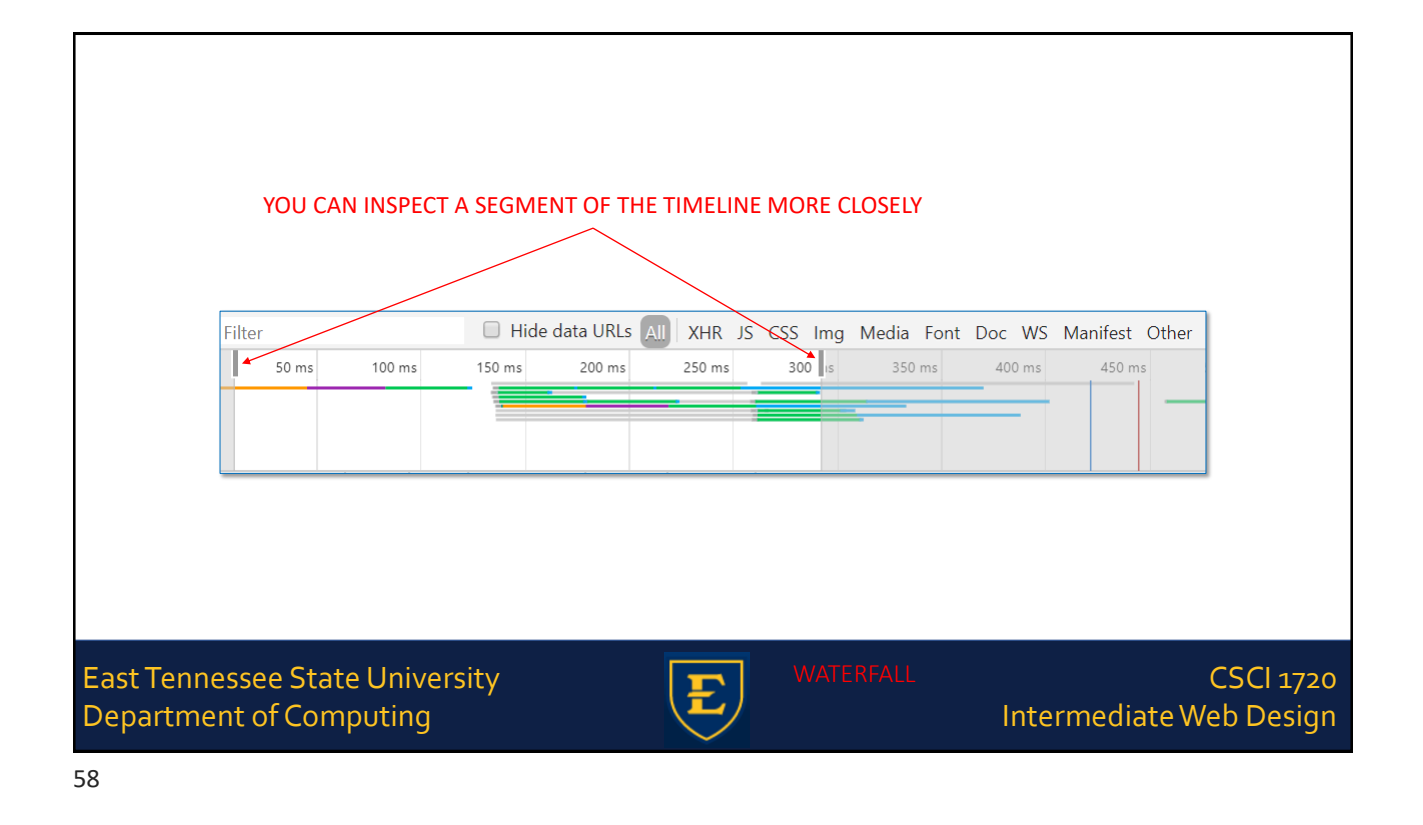

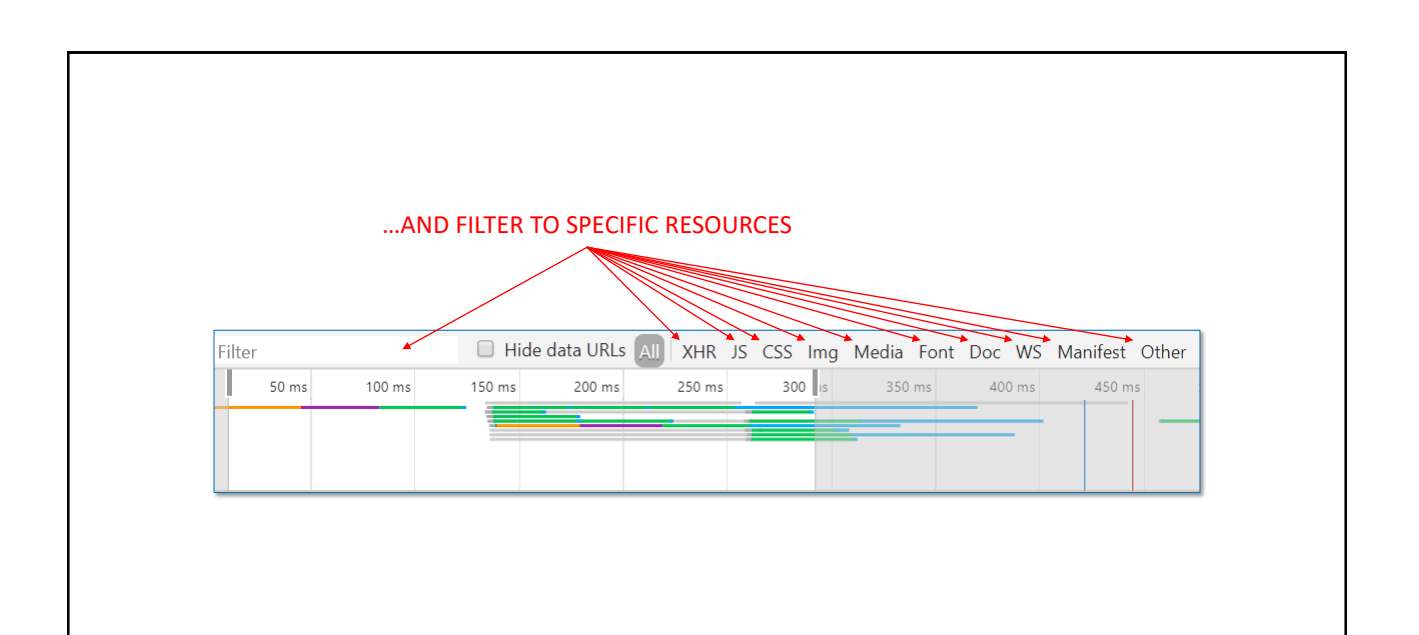

East Tennessee State University Department of Computing

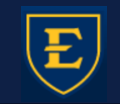

#### CSCI 1720 Intermediate Web Design

|                     | DevTools - csci1210.com/example       | les/float/index.html                  |                                    | - 🗆 X                               |         |
|---------------------|---------------------------------------|---------------------------------------|------------------------------------|-------------------------------------|---------|
|                     | E El Elemente Cons                    | ola Sourcas Natwork Parformanca       | Mamon Application County Audite    |                                     |         |
|                     |                                       |                                       | * General                          |                                     |         |
|                     | • • • • • • • • • • • • • • • • • • • | erve log 🔟 Disable cache   Online 🔻   |                                    |                                     |         |
|                     | Filter                                | Hide data URLs I XHR JS CSS Img       | Request URL: https://csci1210.co   | m/examples/float/index.html         |         |
|                     | 50 ms 100 n                           | ns 150 ms 200 ms                      | inquest one https://couling        | in crompacer, rabeler and criticita |         |
|                     |                                       |                                       | Request Method: GET                |                                     |         |
|                     |                                       |                                       | Ch. J. C. J. C. J. C. 199          |                                     |         |
|                     | Name                                  | Y Mandarr Dravious Barpapeo Timi      | Status Code: 200 OK                |                                     |         |
|                     | ivanie .                              | A Headers Preview Response Tim        | Remote Address: 157 230 228 62.4   | 43                                  |         |
|                     | index.html                            | * General                             | Nemote Address. 1577250722010214   | 172                                 |         |
|                     | iotr-2.jpg                            | Request URL: https://csci1210.com/e   | Referrer Policy: no-referrer-when- | downgrade                           |         |
|                     | lotr-s.jpg                            | Request Method: GET                   |                                    |                                     |         |
|                     | codeHighlight in                      | Status Code: 🗢 200 OK                 | Response Henders                   |                                     |         |
|                     | imo-float-example is                  | Remote Address: 157.230.228.62:443    | view source                        |                                     |         |
|                     | bootstrap.min.is                      | Referrer Policy: no-referrer-when-dow | Accent-Ranges: bytes               |                                     |         |
|                     | popper.min.is                         | ▼ Response Headers view source        | Heepe Hangest by ces               |                                     |         |
|                     | jQuery3.4.1.js                        | Accept-Ranges: bytes                  | Connection: Keep-Alive             | FAGLIILADENS                        |         |
|                     | 6xK3dSBYKcSV-LCoeQqfX1                | Connection: Keep-Alive                |                                    |                                     |         |
|                     | fontawesome-webfont.wof               | Content-Encoding: gzip                | Content-Encoding: gzip             |                                     |         |
|                     | style.css                             | Content-Length: 3061                  | Contant Longth: 2061               |                                     |         |
|                     | palette2.css                          | Content-Type: text/html               | content-Length. 5001               |                                     |         |
|                     | toggle.css                            | Date: Mon, 13 Jan 2020 21:00:00 GM    | Content-Type: text/html            |                                     |         |
|                     | font-awesome.min.css                  | ETag: "2038-59923873535c0-gzip"       |                                    |                                     |         |
|                     | css?family=Source+Sans+P              | Keep-Alive: timeout=5, max=100        | Date: Mon, 13 Jan 2020 21:00:00    | GMT                                 |         |
|                     | bootstrap.min.css                     | Last-Modified: Sat, 07 Dec 2019 21:0  | FT #00000 50000000505 0            | 122004113                           |         |
|                     |                                       | Server: Apache/2.4.29 (Ubuntu)        | Elag: 2038-599238/3535c0-gzip      |                                     |         |
|                     |                                       | Vary: Accept-Encoding                 | Keep-Alive: timeout=5, max=100     |                                     |         |
|                     |                                       | * Request Headers view source         | Last Madified: Cat. of Day 2010 of |                                     |         |
|                     |                                       | Accept text/html,application/xhtml    | Last-Woolfied: Sat, 07 Dec 2019 2  | 1:05:54 GMT                         |         |
|                     |                                       | change;v=b3;q=0.9                     | Server: Anache/2.4.29 (Ubuntu)     |                                     |         |
|                     |                                       | Accept-Encoding: gzip, deflate, br    |                                    |                                     |         |
|                     |                                       | Accept-Language: en-US,en;q=0.9       | Vary: Accept-Encoding              |                                     |         |
|                     |                                       | Cache-Control: no-cache               | 1.1.25 (11) (3                     |                                     |         |
|                     |                                       | Connection: keep-alive                |                                    |                                     |         |
|                     |                                       | Host: csci1210.com                    |                                    |                                     |         |
|                     |                                       | Pragma: no-cache                      |                                    |                                     |         |
| Fast Tennessee Stat |                                       | Referer: https://csci1210.com/exampl  | les/index.php                      |                                     | CI 1720 |
| East rennessee sta  |                                       | Sec-Fetch-Mode: navigate              |                                    |                                     | CI 1/20 |
| Department of Con   |                                       | Sec Fotch User: 21                    |                                    | nediate Web                         | Decian  |
| Department of Con   |                                       | Ungrade Integure Requests: 1          |                                    |                                     | Design  |
|                     | 17 / 18 requests 295 KB / 291         | opgrade-insecure-nequests. 1          |                                    | ×.                                  |         |

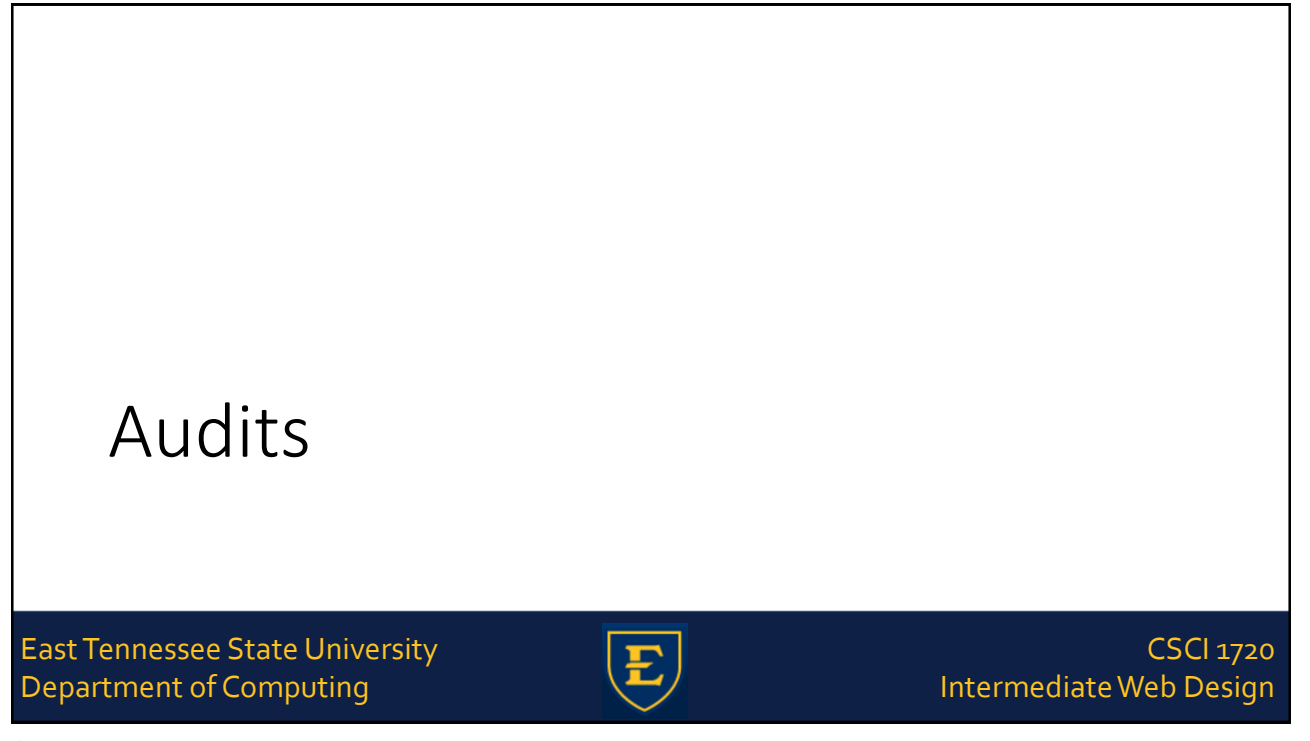

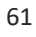

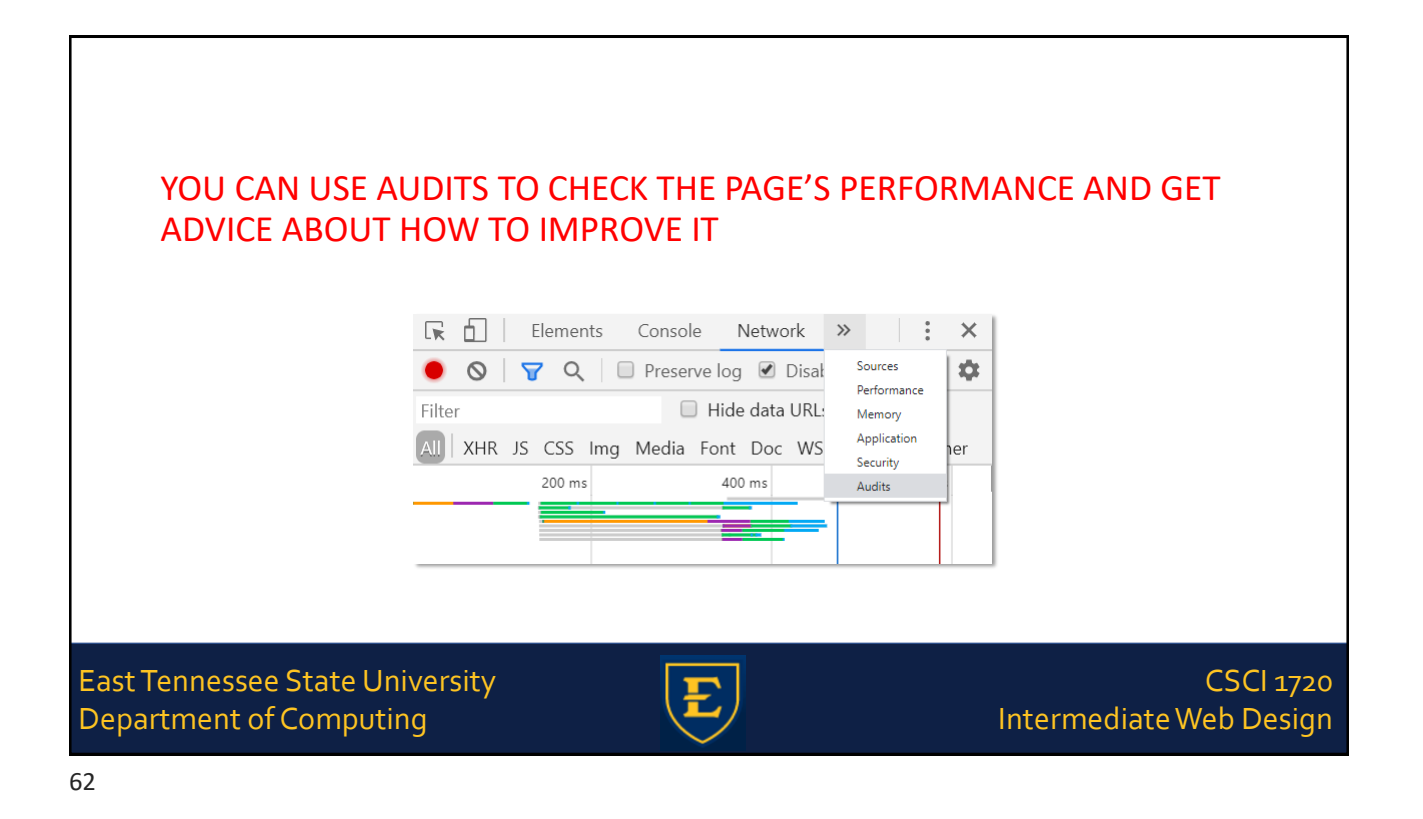

|                                                      |              | Audits<br>Identify and fix common problems that affect your<br>site's performance, accessibility, and user<br>experience.<br>Learn more |                                     |
|------------------------------------------------------|--------------|----------------------------------------------------------------------------------------------------|-------------------------------------|
|                                                      | Device       | <ul><li>Mobile</li><li>Desktop</li></ul>                                                                                                |                                     |
|                                                      | ✓ Audits     | <ul> <li>Performance</li> <li>Progressive Web App</li> <li>Best practices</li> <li>Accessibility</li> <li>SEO</li> </ul>                |                                     |
|                                                      | 🔅 Throttling | <ul> <li>Simulated Slow 4G, 4x CPU Slowdown</li> <li>Applied Slow 4G, 4x CPU Slowdown</li> <li>No throttling</li> </ul>                 |                                     |
| East Tennessee State Univ<br>Department of Computing |              | <ul> <li>Clear storage</li> <li>Run audits</li> </ul>                                                                                   | CSCI 1720<br>ntermediate Web Design |

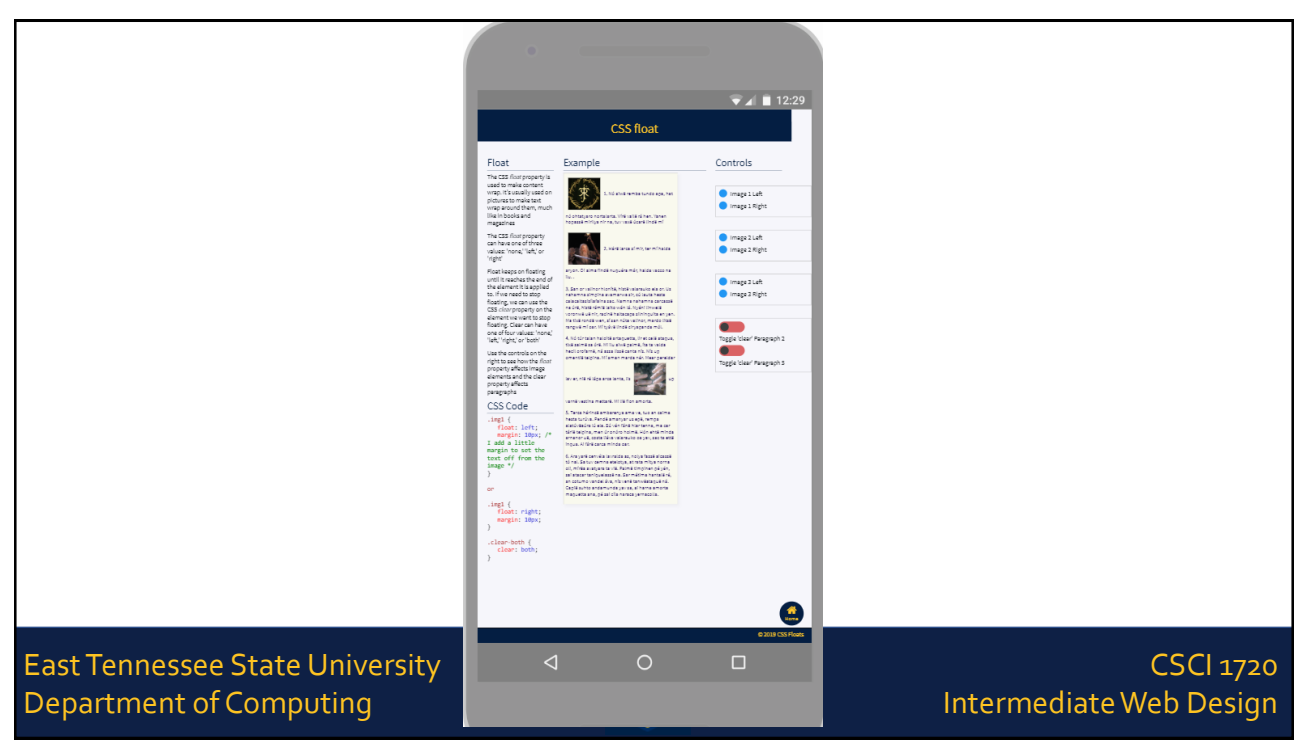

|                                                    | 🕞 💼 🛛 Elements Console Sources Netw            | ork Performance Audits >>               | : ×                                     |
|----------------------------------------------------|------------------------------------------------|-----------------------------------------|-----------------------------------------|
|                                                    | +   12:59:54 AM - csci1210.com ▼ 🚫             |                                         |                                         |
|                                                    | https://csci1210.com/examples/float/index.html |                                         | : · · · · · · · · · · · · · · · · · · · |
|                                                    | 95 94 8<br>Performance Accessibility B<br>Pra  | SEO<br>SEO<br>Progressive<br>Web App    |                                         |
|                                                    | Perfor                                         | mance                                   |                                         |
|                                                    | First Contentful Paint 2.0 s                   | First Meaningful Paint                  | .0 s                                    |
|                                                    | • Speed Index 2.0 s                            | First CPU Idle                          | .3 s                                    |
|                                                    | • Time to Interactive 3.3 s                    | Max Potential First Input Delay     100 | ms                                      |
|                                                    |                                                |                                         |                                         |
| East Tennessee State Uni<br>Department of Computir | versity<br>og                                  | E                                       | CSCI 1720<br>Intermediate Web Design    |

|                                                      | View Trace                                                                                                    |                               |              |
|------------------------------------------------------|----------------------------------------------------------------------------------------------------|-------------------------------|--------------|
|                                                      | Values are estimated and may vary. The performance score is <u>based only on these metrics</u> .                                                                                                    |                               |              |
|                                                      | A C L X A C L X A C L |                               |              |
|                                                      | Opportunities — These suggestions can help your page load faster. They don't <u>directly affe</u><br>Performance score.                                                                                                    | z the                         |              |
|                                                      | Opportunity                                                                                                    | Estimated Savings             |              |
|                                                      | Eliminate render-blocking resources                                                                                                    | 2.58 s 🗸                      |              |
|                                                      | Efficiently encode images                                                                                                    | 0.82 s ~                      |              |
|                                                      | Serve images in next-gen formats                                                                                                    | 0.82 s 🗸                      |              |
|                                                      | $\label{eq:Diagnostics} \textbf{Diagnostics} \begin{tabular}{lllllllllllllllllllllllllllllllllll$                                                                                                    | don't <u>directly</u>         |              |
|                                                      | Ensure text remains visible during webfont load                                                                                                    | ~                             |              |
|                                                      | ▲ Serve static assets with an efficient cache policy — 9 resources found                                                                                                    | ~                             |              |
|                                                      | Avoid chaining critical requests — 12 chains found                                                                                                    | ~                             |              |
|                                                      | Keep request counts low and transfer sizes small — 17 requests • 445 KB                                                                                                    |                               |              |
|                                                      | Passed audits (17)                                                                                                    | ~                             |              |
| East Tennessee State Univ<br>Department of Computing | rersity                                                                                                    | : CSCI<br>Intermediate Web De | 1720<br>sign |

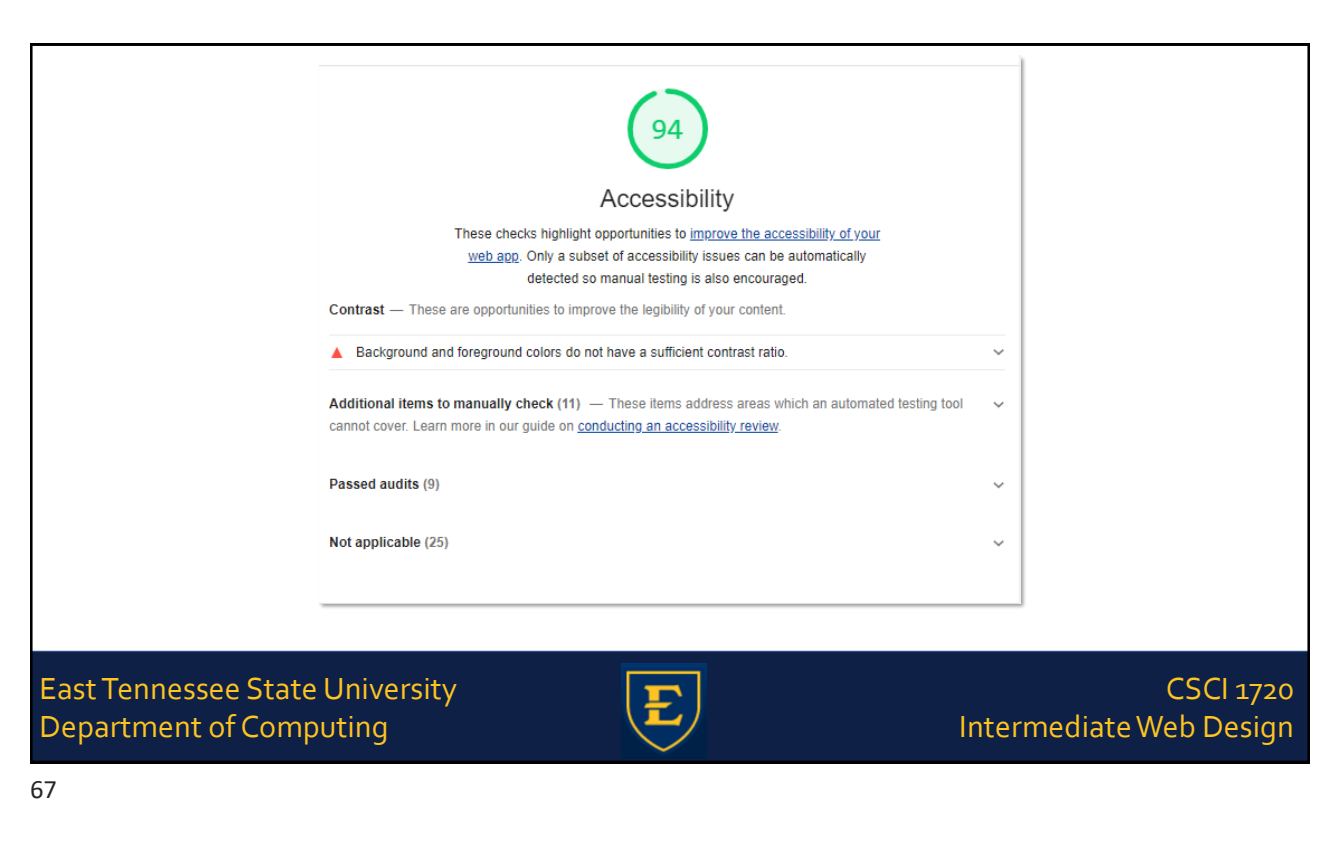

|                                         | 86                                                                                                    |        |                                |
|-----------------------------------------|----------------------------------------------------------------------------------------------------|--------|--------------------------------|
|                                         | Best Practices                                                                                            |        |                                |
|                                         | ▲ Does not use HTTP/2 for all of its resources — 10 requests not served via HTTP/2                        | ~      |                                |
|                                         | ▲ Includes front-end JavaScript libraries with known security vulnerabilities — 1 vulnerability detection | cted 🗸 |                                |
|                                         | Passed audits (13)                                                                                        | ~      |                                |
|                                         |                                                                                                    |        |                                |
|                                         |                                                                                                    |        |                                |
|                                         |                                                                                                    |        |                                |
|                                         |                                                                                                    |        |                                |
| East Tennessee Sta<br>Department of Cor | nte University<br>mputing                                                                                 | Interm | CSCI 1724<br>ediate Web Design |
| 60                                      |                                                                                                    |        |                                |

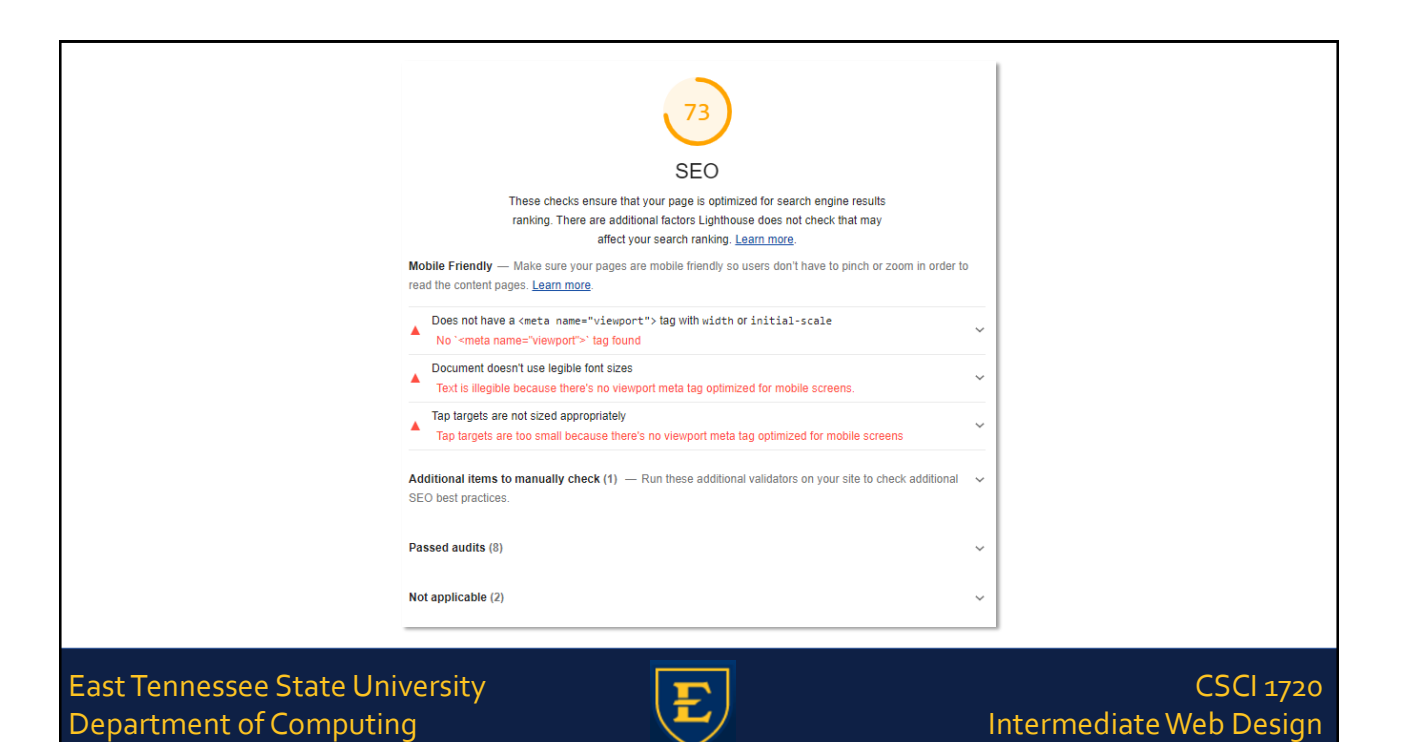

| URL     https://csci1210.com/examples/tload/index.html       Fetch time     Jan 18, 2020, 12:59 AM EST       Device     Emulated Nexus 5X       Network throttling     562:5 ms HTTP RTT, 1,474.6 Kbps down, 675 Kbps up (DevTools)       CPU throttling     4x slowdown (DevTools)       User agent (host)     Mozilla/5.0 (Windows NT 10.0; Win64; x64) AppleWebKit/537.36 (KHTML, like Gecko) Chrome/79.0.3945.130 Safari/537.36       User agent (network)     Mozilla/5.0 (Linux; Android 6.0.1; Nexus 5 Build/MRA58N)<br>AppleWebKit/537.36 (Chrome-Lighthouse       CPU/Memory Power     894 |                      | Runtime Settings                                                                                                    |
|----------------------------------------------------------------------------------------------------|----------------------|----------------------------------------------------------------------------------------------------|
| Fetch time     Jan 18, 2020, 12:59 AM EST       Device     Emulated Nexus 5X       Network throttling     562.5 ms HTTP RTT, 1,474.6 Kbps down, 675 Kbps up (DevTools)       CPU throttling     4x slowdown (DevTools)       User agent (host)     Mozilla/5.0 (Windows NT 10.0; Win64; x64) AppleWebKit/537.36 (KHTML, like Gecko) Chrome/79.0.3945.130 Safari/537.36       User agent (network)     Mozilla/5.0 (Linux; Android 6.0.1; Nexus 5 Build/MRA58N) AppleWebKit/537.36 (KHTML, like Gecko) Chrome/74.0.3694.0 Mobile Safari/537.36 Chrome-Lighthouse       CPU/Memory Power     894      | URL                  | https://csci1210.com/examples/float/index.html                                                                                                    |
| Device         Emulated Nexus 5X           Network throttling         562.5 ms HTTP RTT, 1,474.6 Kbps down, 675 Kbps up (DevTools)           CPU throttling         4x slowdown (DevTools)           User agent (host)         Mozilla/5.0 (Windows NT 10.0, Win64; x64) AppleWebKil/537.36<br>(KHTML, like Gecko) Chrome/79.0.3945.130 Safari/537.36           User agent (network)         Mozilla/5.0 (Linux; Android 6.0.1; Nexus 5 Build/MRA58N)<br>AppleWebKit/537.36 (KHTML, like Gecko) Chrome/74.0.3694.0 Mobile<br>Safari/537.36 Chrome-Lighthouse           CPU/Memory Power         894 | Fetch time           | Jan 18, 2020, 12:59 AM EST                                                                                                    |
| Network throttling         562.5 ms HTTP RTT, 1,474.6 Kbps down, 675 Kbps up (DevTools)           CPU throttling         4x slowdown (DevTools)           User agent (host)         Mozilia/5.0 (Windows NT 10.0; Win64; x64) AppleWebKit/537.36 (KHTML, like Gecko) Chrome/79.0.3945.130 Safari/537.36           User agent (network)         Mozilia/5.0 (Linux; Android 6.0.1; Nexus 5 Build/MRA58N) AppleWebKit/537.36 (KHTML, like Gecko) Chrome/74.0.3694.0 Mobile Safari/537.36 Chrome-Lighthouse           CPU/Memory Power         894                                                     | Device               | Emulated Nexus 5X                                                                                                    |
| CPU throttling     4x slowdown (DevTools)       User agent (host)     Mozilla/5.0 (Windows NT 10.0; Win64; x64) AppleWebKit/537.36 (KHTML, like Gecko) Chrome/79.0.3945.130 Safari/537.36       User agent (network)     Mozilla/5.0 (Linux; Android 6.0.1; Nexus 5 Build/MRA58N) AppleWebKit/537.36 (KHTML, like Gecko) Chrome/74.0.3694.0 Mobile Safari/537.36 Chrome-Lighthouse       CPU/Memory Power     894                                                                                                    | Network throttling   | 562.5 ms HTTP RTT, 1,474.6 Kbps down, 675 Kbps up (DevTools)                                                                                                    |
| User agent (host)         Mozilia/5.0 (Windows NT 10.0; Win64; x64) AppleWebKit/537.36<br>(KHTML, like Gecko) Chrome/79.0.3945.130 Safari/537.36           User agent (network)         Mozilia/5.0 (Linux; Android 6.0.1; Nexus 5 Build/MRA58N)<br>AppleWebKit/537.36 (KHTML, like Gecko) Chrome/74.0.3694.0 Mobile<br>Safari/537.36 Chrome-Lighthouse           CPU/Memory Power         894                                                                                                    | CPU throttling       | 4x slowdown (DevTools)                                                                                                    |
| User agent (network)         Mozilia/5.0 (Linux; Android 6.0.1; Nexus 5 Build/MRA58N)<br>Apple/WebKib/537.36 (KHTML, like Gecko) Chrome/74.0.3694.0 Mobile<br>Safari/537.36 Chrome-Lighthouse           CPU/Memory Power         894                                                                                                    | User agent (host)    | Mozilla/5.0 (Windows NT 10.0; Win64; x64) AppleWebKit/537.36<br>(KHTML, like Gecko) Chrome/79.0.3945.130 Safari/537.36                                          |
| CPU/Memory Power 894                                                                                                    | User agent (network) | Mozilia/5.0 (Linux; Android 6.0.1; Nexus 5 Build/MRA58N)<br>AppleWebKil/537.36 (KHTML, like Gecko) Chrome/74.0.3694.0 Mobile<br>Safari/537.36 Chrome-Lighthouse |
|                                                                                                    | CPU/Memory Power     | 894                                                                                                    |

Department of Computing

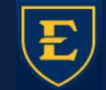

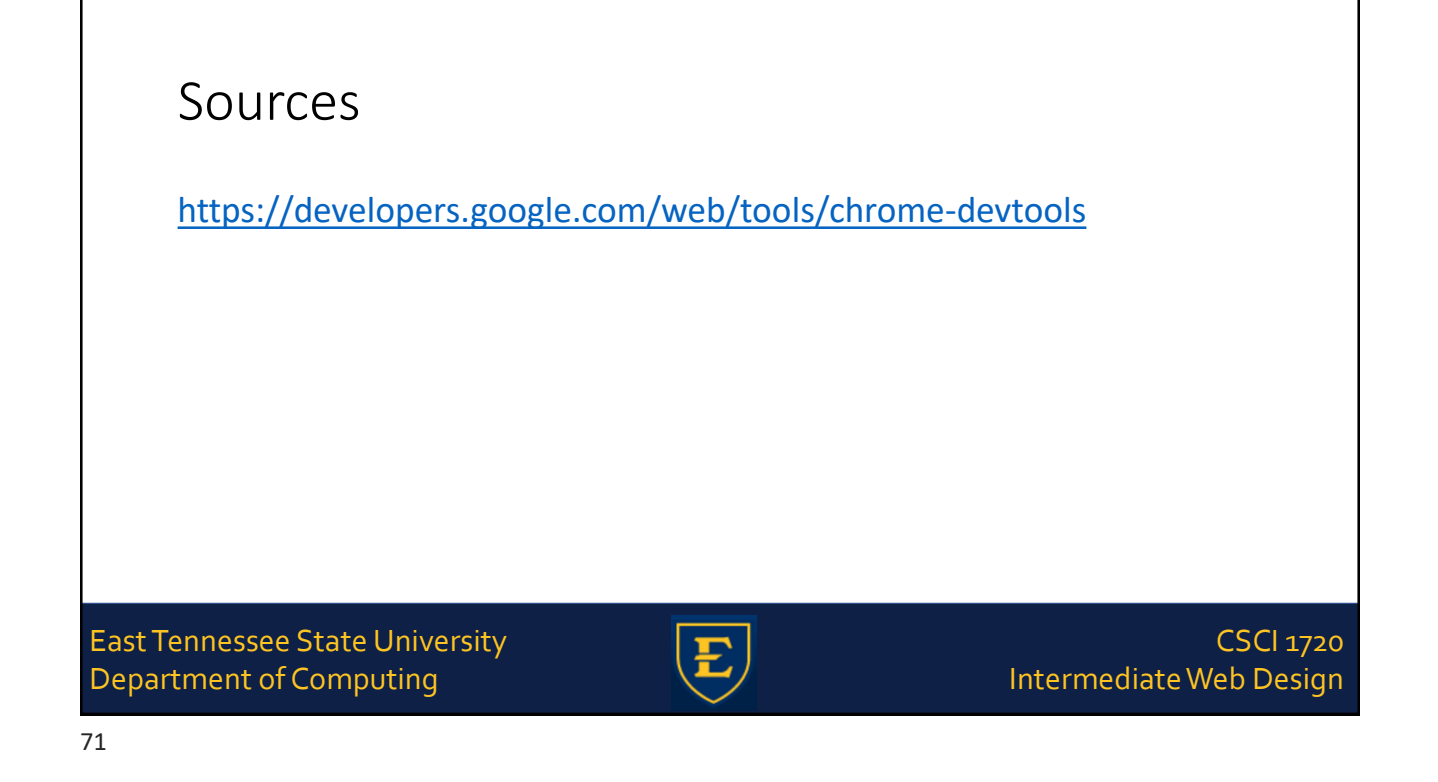

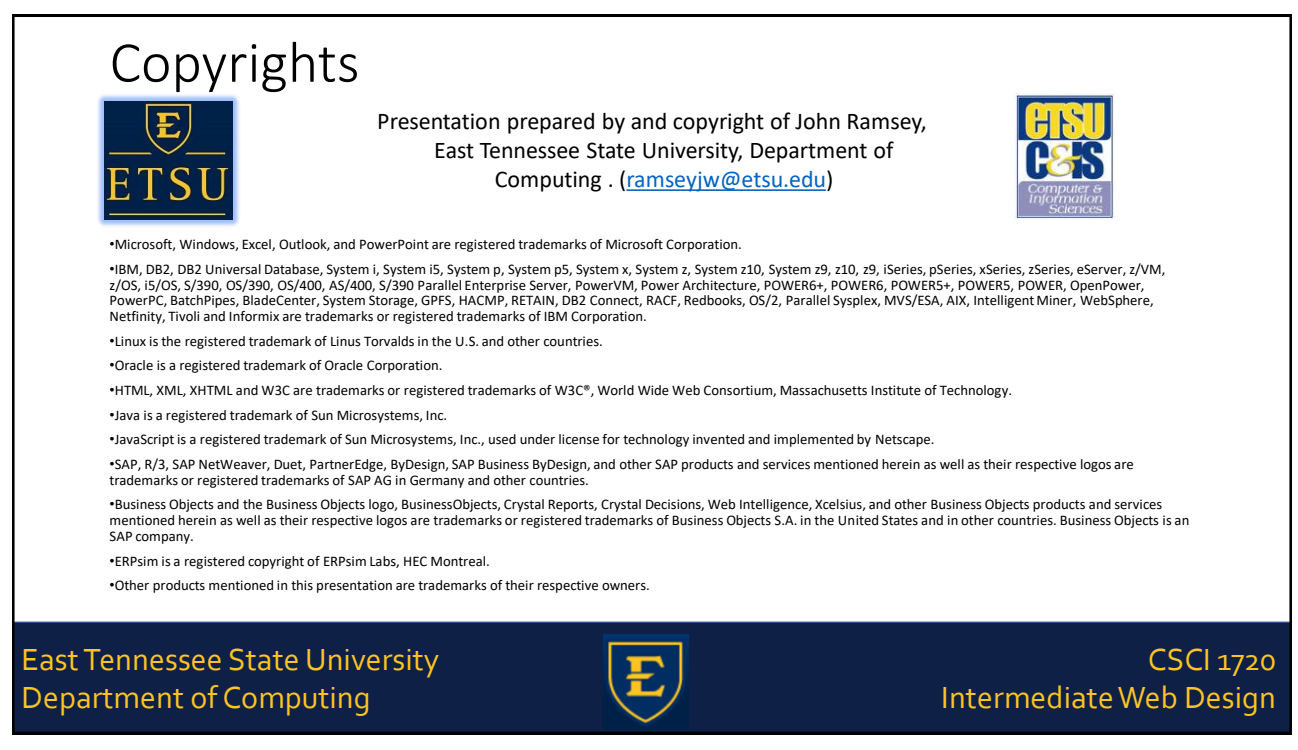